*SİRKÜLER* Sayı: 2019/065

#### İstanbul, 28.03.2019 Ref: 4/065

#### Konu:

### SANAYİ İŞLETMELERİ NİSAN AYI SONUNA KADAR YILLIK İŞLETME CETVELLERİNİ VERMEK ZORUNDADIRLAR

Bilindiği üzere Sanayi Sicil Kanunu'nun 1. maddesi uyarınca, bir maddenin vasıf, şekil, hassa veya terkibini makine, cihaz, tezgâh, alet veya diğer vasıta ve kuvvetlerin yardımı ile veya sadece el emeği ile kısmen veya tamamen değiştirmek veya bu maddeleri işlemek suretiyle devamlı ve seri halinde imal veya istihsal eden yerlerle madenlerin çıkarılıp işlendiği yerler sanayi işletmesi, buralarda yapılan işler sanayi işleri ve buraları işletenler sanayici sayılmaktadırlar. 2017 yılında yapılan yasal bir değişiklik ile;

- 1- Devamlı ve seri halinde tamirat yapan müesseseler,
- 2- Elektrik veya sair enerji istihsal eden santraller,
- 3- Gemi inşaatı gibi büyük inşaat yerleri,
- 4- Bilişim teknolojisi ve yazılım üreten işletmeler,

sanayi işletmesi olarak kabul edilmişlerdir. Dolayısıyla yukarıda sayılan faaliyetlerde bulunan işletmelerin de Nisan 2019 sonuna kadar yıllık işletme cetvelini, elektronik ortamda, Sanayi ve Teknoloji Bakanlığı'na bildirmeleri gerekmektedir.

1. Sanayi Sicil Kanunu'nun 2. maddesi gereği, sanayi işletmelerinin üretim faaliyetlerine başladıktan sonra iki ay içinde Sanayi Sicil Bilgi Sistemi'ne kayıt olması zorunlu bulunmaktadır. **Her üretim yapılan yerin ayrı ayrı** kaydedilmesi gerekmektedir.

2. Sanayi Sicil Bilgi Sistemi'ne kayıt yapılan her işletme adına Sanayi Sicil Belgesi düzenlenmekte olup, söz konusu Sanayi Sicil Belgesinin veriliş tarihi itibarıyla **iki yılda bir elektronik ortamda vize** ettirilmesi gerekmektedir.

3. Kanunun 4. maddesi gereği sanayi işletmelerinin faaliyetlerine son vermeleri, ara vermeleri, yeniden üretime başlaması ve verilen bilgilerde değişiklik olması durumlarında **bir ay içinde** Bakanlığa (Sanayi ve Teknoloji İl Müdürlüğü'ne) bilgi verilmesi zorunluluğu bulunmaktadır.

4. Kanunun 5. maddesi gereği sanayi işletmeleri **bir önceki yılla ilgili** faaliyetlerinin yer aldığı yıllık işletme cetvellerini **yılsonundan itibaren dört ay içinde** Bakanlığa (Sanayi ve Teknoloji İl Müdürlüğü'ne) vermek zorundadırlar. Kendilerine Hazine ve Maliye Bakanlığı'nca **özel hesap dönemi** tayin edilen mükellefler ise, **özel hesap dönemlerinin bitimini takip eden dördüncü ay sonuna kadar** söz konusu bildirimi yapmak zorundadırlar.

Yıllık İşletme Cetveli Sanayi ve Teknoloji Bakanlığı'nın; <u>https://sanayisicil.sanayi.gov.tr</u> internet adresinden **elektronik ortamda verilebilecektir.** 

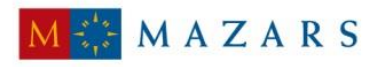

MAZARS DENGE

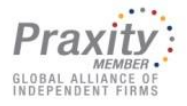

Sanayi Sicil Tebliği'nin 11. maddesi aşağıdaki gibidir:

"Madde 11: Yıllık işletme cetveli verilmesi

(1) Yıllık işletme cetveli, e-Devlet kapısı veya Bakanlık web sayfası Sanayi Sicil Bilgi Sistemi üzerinden elektronik ortamda verilir.

(2) İşletme tarafından elektronik ortamda verilen yıllık işletme cetveli bilgileri İl Müdürlüğü tarafından incelenir ve onaylanır.

(3) Mücbir sebeplerden dolayı yıllık işletme cetvelleri ile ilgili İl Müdürlüğüne yapılan müracaatlarda Sanayi Sicil Bilgi Sistemine girişi İl Müdürlüğü tarafından yapılır."

5. Yükümlülükleri yerine getirmeyen, yanlış veya eksik beyanda bulunan sanayi işletmeleri hakkında kanunun 9. maddesi uyarınca idari para cezası uygulanmaktadır.

Saygılarımızla,

#### DENGE İSTANBUL YEMİNLİ MALİ MÜŞAVİRLİK A.Ş.

<u>EK:</u> Yazılım Kullanım Kılavuzu

(\*) Sirkülerlerimizde yer verilen açıklamalar sadece bilgilendirme amaçlıdır. Tereddüt edilen hususlarda kesin işlem tesis etmeden önce konusunda uzman bir danışmandan görüş ve destek alınması tavsiyemiz olup; sadece sirkülerlerimizdeki açıklamalar dayanak gösterilerek yapılacak işlemler sonucunda doğacak zararlardan müşavirliğimiz sorumlu olmayacaktır.

(\*\*) Sirkülerlerimiz hakkında görüş, eleştiri ve sorularınız için aşağıda bilgileri yer alan uzmanlarımıza yazabilirsiniz.

Erkan YETKİNER YMM Mazars/Denge, Ortak eyetkiner@mazarsdenge.com.tr

Güray ÖĞREDİK SMMM Mazars/Denge, Direktör, gogredik@mazarsdenge.com.tr

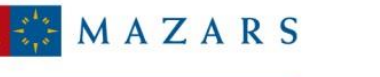

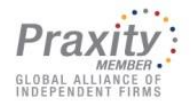

MAZARS DENGE

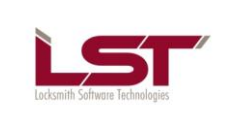

# T.C. BİLİM, SANAYİ VE TEKNOLOJİ BAKANLIĞI BİLGİ İŞLEM DAİRESİ BAŞKANLIĞI

# ŞİRKETLER BİLGİ SİSTEMİ (ŞBS) - 0064 PROJESİ

# YAZILIM KULLANIM KILAVUZU (GİRİŞİMCİ)

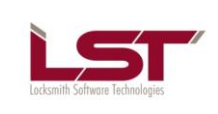

Sayfa: 2/36 Tarih: 21.11.2012 Rev: Kod:

# İÇİNDEKİLER

| 1. | GİR        | liş                                       | 3      |
|----|------------|-------------------------------------------|--------|
| 1  | l.1<br>l.2 | Amaç ve Kapsam<br>Terimler ve Kısaltmalar | 3<br>3 |
| 2. | YAZ        | ZILIMA GENEL BAKIŞ                        | 3      |
| 2  | 2.1        | Kullanıcı Girisi                          | 4      |
| 2  | 2.2        | Şifre Değiştirme                          | 4      |
| 2  | 2.3        | Duyurular                                 | 5      |
|    | 2.3.2      | 1 Duyuru Listesi                          | 5      |
|    | 2.3.2      | 2 Duyuruların Görüntülenmesi              | 5      |
| 2  | 2.4        | Ana Sayfa                                 | 6      |
| 2  | 2.5        | Yeni İşletme Kaydı                        | 7      |
|    | 2.5.2      | 2 Tesis Bilgileri                         | 0      |
|    | 2.5.3      | 3 Kapasite Bilgileri                      | 5      |
|    | 2.5.4      | 4 Ar-Ge Faaliyetleri                      | 6      |
|    | 2.5.5      | 5 Onay                                    | 7      |
| 2  | 2.6        | Yıllık İşletme Cetveli                    | 9      |
|    | 2.6.2      | 1 Yıllık İşletme Cetveli                  | 0      |
|    | 2.6.2      | 2 İşletme Cetveli Anketi                  | 3      |

#### **Tablo Listesi**

| Tablo 1-1 Terimler ve Kısaltmalar |
|-----------------------------------|
|-----------------------------------|

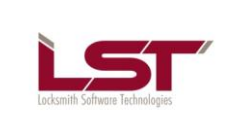

# 1. GİRİŞ

### 1.1 Amaç ve Kapsam

Bu doküman; Şirketler Bilgi Sistemi Projesi kapsamında geliştirilecek sistemin nasıl kullanılacağını detayları ile anlatmak amacı ile hazırlanmıştır.

# 1.2 Terimler ve Kısaltmalar

| Kısaltma | Tanım                                                                      |
|----------|----------------------------------------------------------------------------|
| Bakanlık | T.C. Bilim Sanayi ve Teknoloji Bakanlığı                                   |
| İdare    | T.C. Bilim Sanayi ve Teknoloji Bakanlığı Bilgi İşlem Dairesi<br>Başkanlığı |
| MSB      | Milli Savunma Bakanlığı                                                    |
| Proje    | Şirketler Bilgi Sistemi Projesi                                            |
| SGK      | Sosyal Güvenlik Kurumu                                                     |
| SSBS     | Sanayi Sicil Bilgi Sistemi                                                 |
| ŞBS      | Şirketler Bilgi Sistemi                                                    |
| TEDAŞ    | Türkiye Elektrik Dağıtım Anonim Şirketi                                    |

# 2. YAZILIMA GENEL BAKIŞ

Bu kullanım kılavuzu; ŞBS'ni kullanarak ŞBS'nin ihtiyaç duyulan verilerin, toplamasını, saklamasını, değerlendirmesini, izlemesini, bu veriler üzerinden raporlama yapmasını ve bunları yayımlamasını sağlayacak olan sistemdir.

Her kullanıcı tipinin ortak olarak gördüğü ekranlar sırasıyla şu şekildedir.

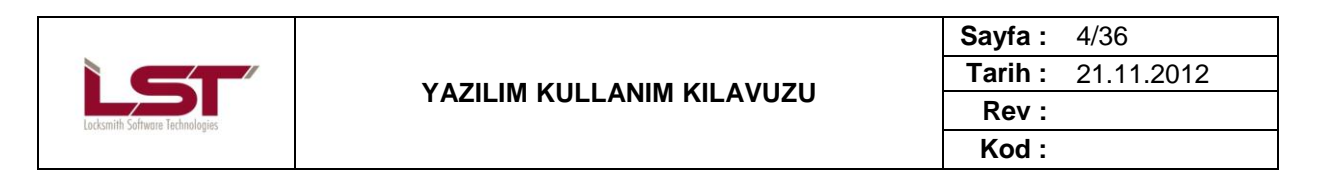

# 2.1 Kullanıcı Girişi

Kırımızı yazı ile belirtilmiş olan "Kullanıcı Adı" ve "Parola" alanları doldurulup "Giriş" yazısına basarak sisteme giriş yapabilirsiniz.

| <ul> <li>Sanayi Sicil Bilgi Sistemine Hoş geldiniz.</li> <li>1. 6948 sayılı Sanayi Sicil Kanunu gereği, sanayi işletmelerinin üretim faaliyetlerine başladıktan sonra iki ay içinde Sanayi Sicil Bilgi Sistemi'ne kayıt olması zorunludur. Her üretim yapılan yerin ayrı ayrı kaydedilmesi gerekmektedir.</li> <li>2. sanayi Sicil Bilgi Sistemi'ne kayıt yapılan her işletme adına Sanayi Sicil Belgesi düzenlenir. Veriliş tarihi titbariyle Sanayi Sicil Belgesi iki yılda bir vize yapılır.</li> <li>3. Kanunun 4. Maddesi gereği sanayi işletmelerinin faaliyetlerine son vermeleri, ara vermeleri, yeniden üretime başlaması durumlarında bir ay içinde Bakanlığa (İl Müdürlüğüne) bilgi verilmesi zorunludur.</li> <li>4. Kanunun 5. maddesi gereği sanayi işletmeleri bir önceki yılla liğili faaliyetlerinin yer aldığı yıllık işletme cetvellerini yılsonundan tibaren dört ay içinde Bakanlığa (İl Müdürlüğüne) vermek zorundadırlar.</li> <li>5. 2. , 4. ve 5. Maddede yer alan yükümlüükleri yerine getirmeyen sanayi işletmeleri hakkında kanunun 9. Maddesi uyarınca idari para cezası uygulanmaktadır.</li> <li>6. Yanlış va da eksik beyanda bulunanlara kanunun 7. Maddesi uyarınca idari para cezası uygulanmaktadır.</li> <li>7. Yapılan denetimlerde firma adına düzenlenen Sanayi Sicil Belgesi görevli personele ibraz etmeyenlere idari para cezası uygulancaktır.</li> </ul> | T.C. Bilim, Sanayi ve Teknoloji Bakanlığı<br>Sanayi Sicil Bilgi Sistemi                                                                                                    |                                                                              |
|----------------------------------------------------------------------------------------------------|----------------------------------------------------------------------------------------------------|------------------------------------------------------------------------------|
|                                                                                                    | <ol> <li>Sanayi Sicil Bilgi Sistemine Hoş geldiniz.</li> <li>6948 sayılı Sanayi Sicil Kanunu gereği, sanayi işletmelerinin üretim faaliyetlerine başladıktan sonra<br/>iki ay içinde Sanayi Sicil Bilgi Sistemi'ne kayıt olması zorunludur. Her üretim yapılan yerin ayrı ayrı<br/>kaydedilmesi gerekmektedir.</li> <li>Sanayi Sicil Bilgi Sistemi'ne kayıt yapılan her işletme adına Sanayi Sicil Belgesi düzenlenir. Veriliş tarihi<br/>itibariyle Sanayi Sicil Belgesi iki yılda bir vize yapılır.</li> <li>Kanunun 4. Maddesi gereği sanayi işletmelerinin faaliyetlerine son vermeleri, ara vermeleri, yeniden<br/>üretime başlaması durumlarında bir ay içinde Bakanlığa (il Müdürlüğüne) bilgi verilmesi zorunludur.</li> <li>Kanunun 5. maddesi gereği sanayi işletmeleri bir önceki yılla ilgili faaliyetlerinin yer aldığı yıllık<br/>işletme cetvellerini yılsonundan itibaren dört ay içinde Bakanlığa (il Müdürlüğüne) vermek zorundadırlar.</li> <li>2, 4. ve 5. Maddede yer alan yükümlülükleri yerine getirmeyen sanayi işletmeleri hakkında kanunun<br/>9. Maddesi uyarınca idari para cezası uygulanmaktadır.</li> <li>Yanlış ya da eksik beyanda bulunanlara kanunun 7. Maddesi uyarınca idari para cezası<br/>uygulanmaktadır.</li> <li>Yapılan denetimlerde firma adına düzenlenen Sanayi Sicil Belgesi görevli personele ibraz<br/>etmeyenlere idari para cezası uygulanacaktır.</li> </ol> | Kullanıcı Girişi<br>Kullanıcı Adı: CenelMudurluk<br>Parola :<br>Beni hatırla |

Şekil 1 – Kullanıcı Giriş Ekranı

# 2.2 Şifre Değiştirme

Sağ taraftaki ana menüden "Şifre Değişikliği" linkine tıkladıktan sonra Şekil– 2'da görünen alanlar doldurulup, "Şifre Değiştir" butonuna tıklayarak işlem tamamlanır.

| T.C. Bilim, Sanayi<br>Sanayi Sici    | ve Teknoloji Bakanlığı<br>Il Bilgi Sistemi |
|--------------------------------------|--------------------------------------------|
| İsletme Rilgileri                    | Sayın Kullanıcı Adınız;                    |
| Seçilmiş işletme<br>bulunmamaktadır. | Eski Şifre                                 |
| İşletme seçmek için tıklayır         | uz. Yeni Şifre                             |
| Ana Sayfa                            | Yeni Şifre Tekrar:                         |
| Rol Seçimi                           | Sifra Dažistir                             |
| Şifre Değişikliği                    | şine beğişur                               |
| Raporlar                             |                                            |
| Ideni Para Conser                    |                                            |

#### Şekil 2 – Şifre Değiştirme Ekranı

 Telif Hakkı © LST Yazılım Elektronik ve İletişim Teknolojileri Ticaret Limited Şirketi'ne aittir. Tüm hakları saklıdır. Bu dokümanın hiçbir

 kısmı LST Yazılım Elektronik ve İletişim Teknolojileri Ticaret Limited Şirketi'nin yazılı izni olmadan çoğaltılamaz.

 <</td>

 TMP-009 (Rev 1.1)

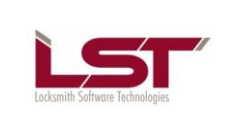

# 2.3 Duyurular

Ana Menüde "Duyurular" menüsüne tıkanılarak ulaşılabilen bu ekranda, sistem yöneticileri tarafından yapılan duyurular görüntülenebilir.

| Sanayi Sicil I                                                      | Bilgi Sistemi                                                  | Hoşgeldiniz <b>GenelMudurluk</b> <u>Güvenli Çıkı</u> |
|---------------------------------------------------------------------|----------------------------------------------------------------|------------------------------------------------------|
| İşletme Bilgileri                                                   | Duyurular                                                      | Görüntüle                                            |
| YENİ ÇINAR UNLU                                                     | Girişimici Destek Projesi Başvuruları                          | Ŕ                                                    |
| MAMÜLLERİ GIDA İNŞAAT                                               | Bilim, Sanayi ve Teknoloji Bakanlığı 500 Yönergesi Değişikliği | Q                                                    |
| İsletme secmek icin tıklavınız.                                     | Önemli Duyuru                                                  |                                                      |
| Ana Saufa                                                           | Test Duyurusu 18 aralık                                        | (A)                                                  |
| Yeni işletme Kayıdı<br>Kayıtlı İşletmelerim<br>İdari Para Cezalarım |                                                                |                                                      |
| Onay İstem Listesi                                                  |                                                                |                                                      |
| Duyurular                                                           |                                                                |                                                      |
| Şifre Değişikliği                                                   |                                                                |                                                      |

Şekil 3 – Duyurular Ekranı

# 2.3.1 Duyuru Listesi

Yayında olan duyurular listesi Şekil-4 'deki gibi liste halinde görüntülenecektir.

| Duyurular                                                      | Görüntüle               |
|----------------------------------------------------------------|-------------------------|
| Bilim, Sanayi ve Teknoloji Bakanlığı 500 Yönelgesi Değişikliği | $\mathbf{Q}$            |
| Bilim,Sanayi ve Teknoloji Bakanlığı Yeni Personelleri          | $\overline{\mathbf{Q}}$ |

Şekil 4 – Duyuru Listesi Ekran

# 2.3.2 Duyuruların Görüntülenmesi

| Duyurular                                                     | Görüntüle |
|---------------------------------------------------------------|-----------|
| Bilim,Sanayi ve Teknoloji Bakanlığı 500 Yönelgesi Değişikliği | Ŕ         |
| Bilim,Sanayi ve Teknoloji Bakanlığı Yeni Personelleri         | Ŕ         |
|                                                               |           |

#### Şekil 5- Duyuru Görüntüle Ekranı

Şekil 5'de görülen kırmızı alan içinde kalan büyüteç şekline tıklayınca duyurunun içeriğini Şekil 6'teki gibi görüntüleyebilirsiniz.

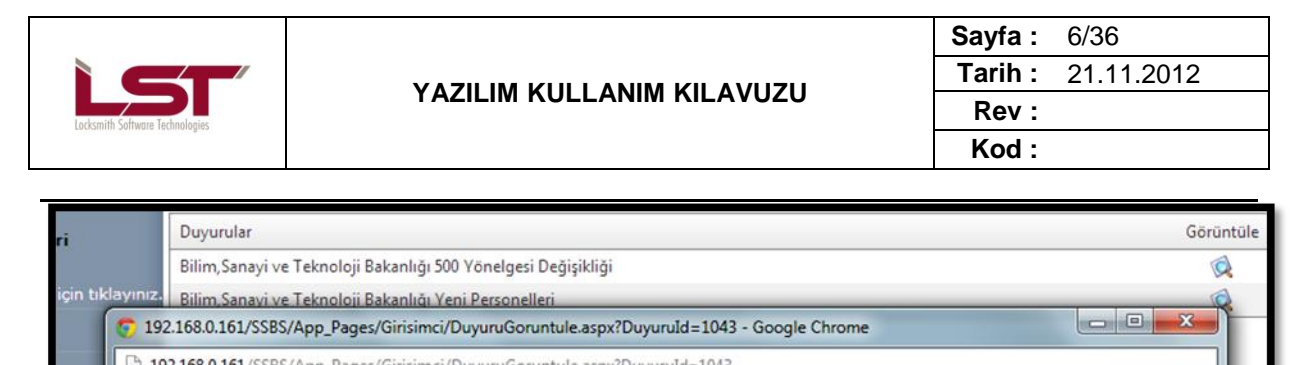

Şekil 6 – Duyuru İçeriği Ekranı

Girişimci rolündeki kullanıcının görebildiği alanlar şunlardır.

# 2.4 Ana Sayfa

Sistemin ana sayfasında, Bakanlık tarafından hazırlanmış ve kullanıcıyı bilgilendirme amaçlı uyarıların yazıldığı bu ekranın görüntüsünü Şekil8'de görebilirsiniz.

| Secțilmis işletme<br>bulunmamaktadır.       İik Kayıt İşlemleri         İzletma zaronek ien tiklavın.       Öyü Paşa saylı Sanayî Sicil Kanunu gereği, sanayi işletmelerinin üretim faaliyetlerine başladıktan sonra iki ay içinde Sana<br>Sistemine kayıt olması zorunludur. Her üretim yapılan yerin ayrı ayrı kaydedilmesi gerekmektedir.         Yeni İşletme Kayıdı       İşletme Bilgileri Değişiklikleri         Kayıtlı İşletmelerim       İşletme Bilgileri Değişiklikleri         Sanayî Sicil Sistemine kayıt yapılan her işletme adına Sanayî Sicil Belgesi düzenlenir. Veriliş tarihi itibariyle Sanayî Sicil<br>yılda bir vize yapılır.         Onay İstem Listesi       İsanayî Sicil Kayıt İşletmelerinin faaliyetlerine son vermeleri, ara vermeleri, yeniden üretime başlandı<br>durumlanda haşa kaşıdı şi çinde Raşahağı (İ Mudufuğünga) bilgi yaşımaşı zorunludur. |               |
|----------------------------------------------------------------------------------------------------|---------------|
| Yeni İşletme Kayıdı     İşletme Bilgileri Değişiklikleri       Kayıdı İşletmelerim     İsanayi Sicil Sistemine kayıt yapılan her işletme adına Sanayi Sicil Belgesi düzenlenir. Veriliş tarihi itibariyle Sanayi Sicil       İdari Para Cezalarım     Onay İstem Listesi       Duyurular     Sanayi Sicil Kayıt İşletmelerinin faaliyetlerine son vermeleri, ara vermeleri, yeniden üretime başlamı                                                                                                    | i Sicil       |
| Onay İstem Listesi<br>Duyurular Kanunun 4. Maddesi gereği sanayi işletmelerinin faaliyetlerine son vermeleri, ara vermeleri, yeniden üretime başlam                                                                                                    | Belgesi iki   |
| Şifre Değişikliği                                                                                                    | 151           |
| Yıllık İşletme Cetveli<br>Kanunun 5.maddesi gereği sanayi işletmeleri bir önceki yılla ilgili faaliyetlerinin yer aldığı yıllık işletme cetvellerini yıls<br>hibaren dört ay içinde Bakanlığa (I Mudürlüğüne) vermek zorundadırlar.                                                                                                    | onundan       |
| Sanayi Sicil Belgesi Zayi Bildirimi<br>Sanayi Sicil Belgesi Kaybı durumunda gazete ilanı ile birlikte bağlı bulunduğunuz il müdürlüğüne müracaat ediniz.                                                                                                    |               |
| İdari Para Cezalarım         24. ve 5. Maddede yer alan yükümlülükleri yerine getirmeyen sanayi işletmeleri hakkında kanunun 9. Maddesi uyuların cezasi uygulanmaktadır.         Yanlış ya da eksik beyanda bulunanlara kanunun 7. Maddesi uyarınca idari para cezasi uygulanmaktadır.         Yapılan denetimlerde firma adına düzenlenen Sanayi Sicil Belgesini görevli personele ibraz etmeyenlere idari para ce         uygulanacaktır.                                                                                                    | rınca<br>zası |

Şekil 8 – Ana Sayfa Ekranı

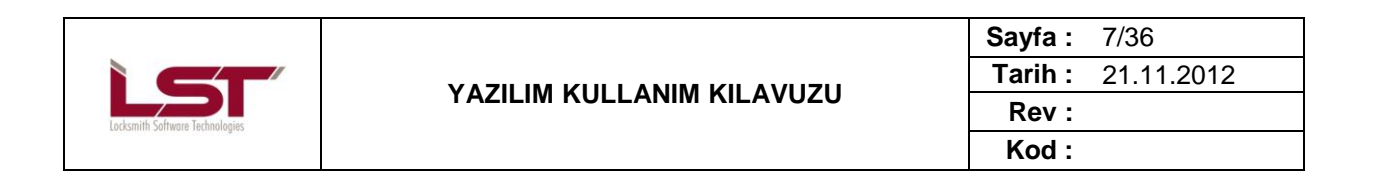

## 2.4.1.1 Kayıtlı İşletmelerim

Kullanıcı bu alanda daha önce kayıt ettiği firmaların listesini görebilir.

| laderime secredsk kind tikløver<br>Ana Sayfa<br>Yeni kjeterne Kayda<br>Kayda kjeterne kayda<br>Kayda kjeterne kayda<br>Kayda kjeterne kinden jølerne Bilgileri<br>Mar Para Cezalarm<br>Onay ksem Listesi<br>Duyurular<br>Şifer Değişikliği<br>Sife Değişikliği<br>Sife Değişikliği<br>Sife Değişikliği<br>Sife Değişikliği<br>Sifer Değişikliği<br>Sifer D | İşletme Bilgileri<br>Seçilmiş işletme<br>bulunmamaktadır. | Sanayi S<br>Bu bölüm<br>bilgilerine | <b>icil Bilgi Sisteminde kayıtlı olan işletmeli</b><br>de, Sanayi Sicil Bilgi Sistemi'ne kayıt etmiş oldu<br>e ulaşabilirsiniz. | r <b>im</b><br>ğunuz şirketleri görebilir,                              | 'İşletme Bilgileri' s | imgesine tıklayarak, işlet   | menizin                      |                                  |
|----------------------------------------------------------------------------------------------------|-----------------------------------------------------------|-------------------------------------|----------------------------------------------------------------------------------------------------|-------------------------------------------------------------------------|-----------------------|------------------------------|------------------------------|----------------------------------|
| Yuni: Saya       Onay       Vilk       Igletme       Igletme                                                                                                    |                                                           | nız.<br>Lütfen işle                 | em yapmak istediğiniz işletmeyi seçiniz.                                                                                        |                                                                         |                       |                              |                              |                                  |
| Kayıtlı İşletmelerim<br>İdari Para Cezaların<br>Onay İstem Listesi       Image: Cezaların<br>Doyurular         Çifre Değişikliği       Sanayî Sicil Belge No: 1000330<br>Vergi No: 77777777       Ticaret Sicil No: :<br>Ticaret Sicil No: :<br>Oray İstem Listesi         Duyurular       Sifre Değişikliği       Sanayî Sicil Belge No: 1000330<br>Vergi No: 177777777       Ticaret Sicil No: :<br>Oray İstem Listesi         Duyurular       Sifre Değişikliği       Sonayî vergi No: 17777777       Ticaret Sicil Bilgi Sistemi         T.C. Bilm, Sanayî ve Teknologij Bakanlığı - Bilgi İşlem Dairesi Başkanlığı       Sistemi Başkanlığı                                                                                                    | Yeni İşletme Kayıdı                                       | Onay<br>Durumu                      | İşletme Bilgileri                                                                                                    |                                                                         |                       | Yıllık<br>İşletme<br>Cetveli | İşletme<br>Cetveli<br>Anketi | İşletme<br>Bilgilerir<br>Görüntü |
| Idari Para Cezalarm<br>Onay Istem Listesi<br>Duyurular<br>Şıfre Değişikliği<br>COMBU COMBUTER<br>Sanayî Sicil Belgi Os 1000030<br>Vergi No : 77777777<br>TC Kimlik No :<br>O 2012 – Sanayî Sicil Bilgî Sistemî<br>T.C. Bilim. Sanayî ve Teknolojî Bakanlığı – Bilgî Işlen Darresi Başkanlığı                                                                                                    |                                                           |                                     | Ticari Unvanı : İşletme 1 A.ş. test için                                                                                        |                                                                         |                       |                              |                              |                                  |
| Onay İstem Listesi       Vergi NO : /////// IC Kimlik NO :         Duyurular         Şifre Değişikliği         © 2012 - Sanayi Sicil Bilgi Sistemi         T.C. Bilm. Sanayi ve Teknoloji Bakanlığı - Bilgi İşlen Dairesi Başkanlığı                                                                                                    |                                                           | ×                                   | Sanayi Sicil Belge No : 1000030                                                                                                 | Ticaret Sicil No                                                        |                       | Ê                            | 1                            | Ø                                |
| Duyurular<br>Şifre Değişikliği<br>© 2012 - Sanayi Sicil Bilgi Sistemi<br>T.C. Bilim, Sanayi vi Teknoloji Bakanlığı - Bilgi İşlem Dairesi Başkanlığı                                                                                                    |                                                           |                                     | Vergi No : ////////                                                                                                    | TC Kimlik No                                                            | :                     |                              |                              |                                  |
| Şifre Değişikliği<br>© 2012 – Sanayı Sicil Bilgi Sistemi<br>T.C. Bilim, Sanayi ve Teknoloji Bakanlığı - Bilgi İşlem Dairesi Başkanlığı                                                                                                    |                                                           |                                     |                                                                                                    |                                                                         |                       |                              |                              |                                  |
| © 2012 - Sanayi Sicil Bilgi Sistemi<br>T.C. Bilm, Sanayi vı Teknoloji Bakanlığı - Bilgi İşlem Dairesi Başkanlığı                                                                                                    | Şifre Değişikliği                                         |                                     |                                                                                                    |                                                                         |                       |                              |                              |                                  |
|                                                                                                    |                                                           |                                     | € 2012 - Sana<br>T.C. Bilim, Sanayi ve Teknoloji B                                                                              | <mark>yi Sicil Bilgi Sistemi</mark><br>kanlığı ~ Bilgi İşlem Dairesi Ba | aşkanlığı             |                              |                              |                                  |

Şekil 9 – Kayıtlı İşletmelerim Ekranı

# 2.5 Yeni İşletme Kaydı

Kullanıcı ana menüde bulunan "Yeni İşletme Kaydı" menüsüne girerek Şekil 10'de görüldüğü gibi yeni işletme kaydı yapabilirler.

| İşletme Bilgileri<br>Seçilmiş işletme<br>bulunmamaktadır.<br>İşletme seçmek için tıklayınız.<br>Ana Şayfa | Yeni İşletme Kayıdı<br>Vergi Numaranızı veya TC<br>yükleyebilirsiniz. Bu işlem<br>tıklayarak gereken değişil<br>Şirket Kimlik Bilgileri | C Kiml<br>sonu<br>klikler | lik Numaranızı aşağıdaki alana girerek, Maliye Bakanlığı üzerinden, işletme bilgilerinizi otomatik olarak<br>ında değiştirmek istediğiniz bilgileriniz var ise, açılacak olan "Bilgilerimi Düzeltmek İstiyorum" butonuna<br>ri yapıp kayıt edebilirsiniz. |
|----------------------------------------------------------------------------------------------------|----------------------------------------------------------------------------------------------------|---------------------------|----------------------------------------------------------------------------------------------------|
| Yeni İşletme Kayıdı                                                                                       | TC Kimlik No                                                                                                    |                           | C Gerçek Kişi 🤨 Tüzel Kişi<br>Sorgula                                                                                                    |
| Kavıtlı İsletmelerim                                                                                      | Vergi No                                                                                                    |                           | Sorgula                                                                                                    |
| İdəri Pərə Cozələrim                                                                                      | Ad Soyad                                                                                                    |                           |                                                                                                    |
| IGari Fara Cezalarim                                                                                      | Bağlı Olduğu Holding                                                                                                    |                           |                                                                                                    |
| Onay İstem Listesi                                                                                        | Ünvan                                                                                                    |                           |                                                                                                    |
| Duyurular                                                                                                 | Şirket Tipi                                                                                                    |                           | Limited Şirket                                                                                                    |
| Şifre Değişikliği                                                                                         | Ticaret Sicil No                                                                                                    |                           |                                                                                                    |
|                                                                                                    | Şirket Kuruluş Tarihi                                                                                                    |                           |                                                                                                    |
|                                                                                                    | İşe Başlama Tarihi                                                                                                    |                           |                                                                                                    |
|                                                                                                    | Şirket Faaliyet Alanı                                                                                                    |                           | 01.11 Tahılların (pirinç hariç), baklagillerin ve yağlı tohumların yetiştiriln 🔻                                                                                                    |
|                                                                                                    | Faal/Terk Durumu                                                                                                    |                           | O Faal O Terk                                                                                                    |
|                                                                                                    | Üretime Başlama Tarihi                                                                                                    |                           |                                                                                                    |
|                                                                                                    | Kamu Özel Ayrımı                                                                                                    |                           | 🖉 Kamu 🍯 Özel                                                                                                    |
|                                                                                                    |                                                                                                    |                           |                                                                                                    |
|                                                                                                    |                                                                                                    |                           |                                                                                                    |
|                                                                                                    |                                                                                                    |                           |                                                                                                    |
|                                                                                                    |                                                                                                    |                           |                                                                                                    |
|                                                                                                    |                                                                                                    |                           |                                                                                                    |
|                                                                                                    |                                                                                                    |                           |                                                                                                    |
|                                                                                                    |                                                                                                    |                           |                                                                                                    |
|                                                                                                    |                                                                                                    |                           |                                                                                                    |

Şekil 10 – Yeni İşletme Kaydı Ekranı (1)

Telif Hakkı © LST Yazılım Elektronik ve İletişim Teknolojileri Ticaret Limited Şirketi'ne aittir. Tüm hakları saklıdır. Bu dokümanın hiçbir kısmı LST Yazılım Elektronik ve İletişim Teknolojileri Ticaret Limited Şirketi'nin yazılı izni olmadan çoğaltılamaz. <a href="https://www.sci.acm">sci.acm</a>
<a href="https://www.sci.acm">sci.acm</a>
<a href="https://www.sci.acm">sci.acm</a>
<a href="https://www.sci.acm">sci.acm</a>
<a href="https://www.sci.acm">sci.acm</a>
<a href="https://www.sci.acm">sci.acm</a>
<a href="https://www.sci.acm">sci.acm</a>
<a href="https://www.sci.acm">sci.acm</a>
<a href="https://www.sci.acm">sci.acm</a>
<a href="https://www.sci.acm">sci.acm</a>
<a href="https://www.sci.acm">sci.acm</a>
<a href="https://www.sci.acm">sci.acm</a>
<a href="https://www.sci.acm">sci.acm</a>
<a href="https://www.sci.acm">sci.acm</a>
<a href="https://www.sci.acm">sci.acm</a>
<a href="https://www.sci.acm">sci.acm</a>
<a href="https://www.sci.acm">sci.acm</a>
<a href="https://www.sci.acm">sci.acm</a>
<a href="https://www.sci.acm">sci.acm</a>
<a href="https://www.sci.acm">sci.acm</a>
<a href="https://www.sci.acm"/>www.sci.acm"/>www.sci.acm</a>
<a href="https://www.sci.acm"/>www.sci.acm"/>www.sci.acm</a>
<a href="https://www.sci.acm"/>sci.acm"/>www.sci.acm</a>
<a href="https://www.sci.acm"/>www.sci.acm"/>www.sci.acm</a>
<a href="https://www.sci.acm"/>www.sci.acm"/>www.sci.acm</a>
<a href="https://www.sci.acm"/>www.sci.acm"/>www.sci.acm</a>
<a href="https://www.sci.acm"/>www.sci.acm"/>www.sci.acm</a>
<a href="https://www.sci.acm"/>www.sci.acm"/>www.sci.acm</a>
</a>
</a>
</a>
</a>

|                          |                                                                                         |                                                                                                    |                                                                                                    | <b>Sayfa</b> : 8/36                                                             |
|--------------------------|-----------------------------------------------------------------------------------------|----------------------------------------------------------------------------------------------------|----------------------------------------------------------------------------------------------------|---------------------------------------------------------------------------------|
| 5                        |                                                                                         | YAZILIM                                                                                                    | KULLANIM KILAVUZU                                                                                                    | Rev :                                                                           |
| th Software Technologies |                                                                                         |                                                                                                    |                                                                                                    |                                                                                 |
|                          |                                                                                         |                                                                                                    |                                                                                                    | Kod :                                                                           |
|                          | T.C. Bilim, Sanav                                                                       | i ve Teknoloji Bakanlığı                                                                                     |                                                                                                    |                                                                                 |
| -                        | Sanayi Sic                                                                              | il Bilgi Sistemi                                                                                             |                                                                                                    | Hoşgeldiniz <b>işletme l</b> <u>Güvenli Çıkış</u>                               |
|                          | İşletme Bilgileri<br>Seçilmiş işletme<br>bulunmamaktadır.<br>İşletme seçmek için tıklay | Yeni İşletme Kayıdı<br>Vergi Numaranızı veya TC<br>yükleyebilirsiniz. Bu işlem<br>tıklayarak gereken değişik | Kimlik Numaranızı aşağıdaki alana girerek, Maliye Bakanlığı üzerinder<br>Sonunda değiştirmek istediğiniz bilgileriniz var ise, açılacak olan "Bilgil<br>likleri yapıp kayıt edebilirsiniz. | n, işletme bilgilerinizi otomatik olarak<br>erimi Düzeltmek İstiyorum" butonuna |
|                          |                                                                                         | Şirket Kimlik Bilgileri                                                                                      | O Connelle Visi 🕐 Tornel Mini                                                                                                    |                                                                                 |
|                          |                                                                                         | TC Kimlik No                                                                                                 | : Sorgula                                                                                                    |                                                                                 |
|                          | Kavıtlı İsletmelerim                                                                    | Vergi No                                                                                                    | : 111111111 Sorgula                                                                                                    |                                                                                 |
| -                        | İdəri Pərə Cozələrum                                                                    | Ad Soyad                                                                                                    |                                                                                                    |                                                                                 |
|                          |                                                                                         | Bağlı Olduğu Holding                                                                                         |                                                                                                    |                                                                                 |
|                          | Onay Istem Listesi                                                                      | Ünvan                                                                                                    |                                                                                                    |                                                                                 |
|                          |                                                                                         | Şirket Tipi                                                                                                  | : Limited Şirket                                                                                                    |                                                                                 |
|                          |                                                                                         | Ticaret Sicil No                                                                                             |                                                                                                    |                                                                                 |
|                          |                                                                                         | Şirket Kuruluş Tarihi                                                                                        | :                                                                                                    |                                                                                 |
|                          |                                                                                         | İşe Başlama Tarihi                                                                                           | :                                                                                                    |                                                                                 |
|                          |                                                                                         | Şirket Faaliyet Alanı<br>Faal/Terk Durumu                                                                    | : 01.11 Tahilların (pirinç hariç), baklagillerin ve yağlı tohumların yetiştir                                                                                                    | riln ¥                                                                          |
|                          |                                                                                         | Üretime Başlama Tarihi                                                                                       |                                                                                                    |                                                                                 |
|                          |                                                                                         | Kamu Özel Ayrımı                                                                                             | Kamu © Özel                                                                                                    |                                                                                 |
|                          |                                                                                         | Bilgileri Düzeltmek İstiyo                                                                                   | rum Bilgilerin Doğruluğunu Onaylıyorum                                                                                                    |                                                                                 |
|                          |                                                                                         |                                                                                                    |                                                                                                    |                                                                                 |
|                          |                                                                                         |                                                                                                    |                                                                                                    |                                                                                 |
|                          |                                                                                         |                                                                                                    |                                                                                                    |                                                                                 |
|                          |                                                                                         |                                                                                                    |                                                                                                    |                                                                                 |
|                          |                                                                                         |                                                                                                    |                                                                                                    |                                                                                 |
|                          |                                                                                         |                                                                                                    |                                                                                                    |                                                                                 |
|                          |                                                                                         |                                                                                                    |                                                                                                    |                                                                                 |
|                          |                                                                                         |                                                                                                    |                                                                                                    |                                                                                 |

Şekil 11 – Yeni İşletme Kaydı Ekranı (2)

Şekil12'de görülen "Kaydet" tuşuna basarak şirketi kayıt eder."İleri" butonu ile diğer kayıt etmesi gereken bölümlere geçebilir.

| İşletme Bilgileri<br>İsletme 1 A.s. test icin | <b>İşletme Bilgileri</b><br>Bu bölümde; seçmiş olduğunuz işletmenin tüm bilgilerini girebilir ve güncelleyebilirsiniz.                   |
|-----------------------------------------------|----------------------------------------------------------------------------------------------------|
| İşletme seçmek için tıklayını                 | Şirket Kimlik Bilgisi Üretim Yeri Adresi Tesis Bilgileri Kapasite Bilgileri Ar-Ge Faaliyetleri Onay                                      |
| Ana Sayfa                                     | Şirket Kimlik Bilgileri                                                                                                    |
| Yeni İşletme Kayıdı                           | C Gerçek Kişi ® Tüzel Kişi<br>TC Kimlik No : Sorgula                                                                                     |
| Kayıtlı İşletmelerim                          | Vergi No : 777777777 Sorgula                                                                                                    |
| İdari Para Cezalarım                          | Ad Soyad :                                                                                                    |
| Onay İstem Listesi                            | Bağlı Olduğu Holding :                                                                                                    |
| Duvurular                                     | Ünvan : İşletme 1 A.ş. test için                                                                                                    |
|                                               | Şirket Tipi : Anonim Şirket 👻                                                                                                    |
| Şifre Degişikliği                             | Ticaret Sicil No :                                                                                                    |
|                                               | Şirket Kuruluş Tarihi : III                                                                                                    |
|                                               | işe başlama i arını : U1.22.2012 IIII<br>Sirkət Faaliyət Alanı : 13.02. Givim envarı dırındaki tamamlanmır tekrtil ürünlərinin imalatı 💌 |
|                                               | Faal/Terk Durumu : © Faal © Terk                                                                                                    |
|                                               | Üretime Başlama Tarihi : 04.12.2012 🏢                                                                                                    |
|                                               | Kamu Özel Ayrımı : 🖲 Kamu Ö Özel                                                                                                    |
|                                               | Kaydet                                                                                                    |
|                                               |                                                                                                    |
|                                               |                                                                                                    |
|                                               |                                                                                                    |
|                                               |                                                                                                    |
|                                               |                                                                                                    |
|                                               |                                                                                                    |
|                                               | İleri                                                                                                    |

Şekil12 – Yeni İşletme Kayıt Edildi Ekranı (3)

 Telif Hakkı © LST Yazılım Elektronik ve İletişim Teknolojileri Ticaret Limited Şirketi'ne aittir. Tüm hakları saklıdır. Bu dokümanın hiçbir

 kısmı LST Yazılım Elektronik ve İletişim Teknolojileri Ticaret Limited Şirketi'nin yazılı izni olmadan çoğaltılamaz.

 <GİZLİLİK DERECESİ>

 TMP-009 (Rev 1.1)

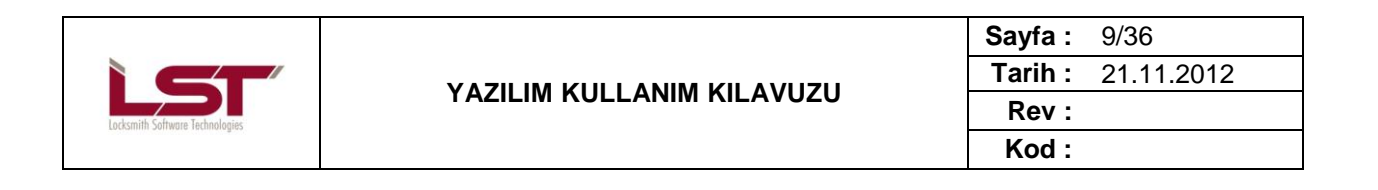

### 2.5.1.1 Üretim Yeri Adresi

Şekil 13 'deki görünen alanlar doldurularak adres bilgilerini kayıt edebilirsiniz."İleri" butonu ile doldurulması gereken diğer bölüme geçilir.

| İşletme Bilgileri<br>İsletme 1 A s. test icin            | <b>İşletme Bilgileri</b><br>Bu bölümde; seçmiş olduğunuz işle                                                      | tme                     | nin tüm bilgilerini girebilir ve                                                               | güncel                           | lleyebilirsiniz.                                                                          |                                           |
|----------------------------------------------------------|----------------------------------------------------------------------------------------------------|-------------------------|------------------------------------------------------------------------------------------------|----------------------------------|-------------------------------------------------------------------------------------------|-------------------------------------------|
| İşletme seçmek için tıklayınız.                          | Şirket Kimlik Bilgisi Üretim                                                                                       |                         | Adresi Tesis Bilgileri                                                                         | Kapas                            | site Bilgileri Ar-Ge Faaliyetleri C                                                       | nay                                       |
| Ana Sayfa<br>Yeni İşletme Kayıdı<br>Kayıtlı İşletmelerim | Sayın Kullanıcımız;<br>İşletmenizin faaliyet gösterdi<br>bulamadığınız veya adres bi<br>müracaat ederek adresinizi | ği ac<br>Igiler<br>öğre | dres, Ulusal Adres Veritabar<br>rinizin belediye tarafından tı<br>niniz ve kayıt işlemine deva | ı üzerin<br>ınımlanı<br>n edini: | nde bulunan bilgilerden oluşturulacak olu<br>mamış olması durumunda, lütfen bağlı o<br>Z. | p, Adres Numaranızı<br>duğunuz belediyeye |
| Idari Para Cezalarım                                     | Adresin Bağlı Olduğu Birim                                                                                         |                         | İlçe Belediyesi                                                                                |                                  | •                                                                                         |                                           |
| Onay İstem Listesi                                       | Adres No                                                                                                    |                         | 1327006779                                                                                     |                                  | Adres No ile Sorgula                                                                      |                                           |
| Duyurular                                                | il                                                                                                    |                         | ANKARA                                                                                         | •                                |                                                                                           |                                           |
| lifra Dažirikliži                                        | Belediye                                                                                                    |                         | ÇANKAYA BELEDİYESİ                                                                             | •                                |                                                                                           |                                           |
|                                                          | Mahalle                                                                                                    |                         | AYRANCI                                                                                        | Ŧ                                | <u>j</u>                                                                                  |                                           |
|                                                          | Meydan\Bulvar\Cadde\Sokak                                                                                          |                         | SOKAK                                                                                          | •                                | KUZGUN                                                                                    |                                           |
|                                                          | Bina Nitelik \ Bina                                                                                                |                         | Bina                                                                                           | -                                | 10 -                                                                                      |                                           |
|                                                          | Site Adı                                                                                                    |                         | BAĞDAŞ                                                                                         |                                  |                                                                                           |                                           |
|                                                          | Blok Adı                                                                                                    |                         |                                                                                                |                                  | ]                                                                                         |                                           |
|                                                          | Bağ. Bölüm Nitelik\Bağ. Bölüm                                                                                      |                         | DOLU KONUT                                                                                     | •                                | 1 •                                                                                       |                                           |
|                                                          | Dış Kapı                                                                                                    |                         | 10                                                                                             |                                  |                                                                                           |                                           |
|                                                          | İç Kapı                                                                                                    |                         |                                                                                                |                                  | ]                                                                                         |                                           |
|                                                          | Posta Kodu                                                                                                    |                         |                                                                                                |                                  |                                                                                           |                                           |
|                                                          | Telefon                                                                                                    |                         |                                                                                                |                                  |                                                                                           |                                           |
|                                                          | Fax                                                                                                    |                         |                                                                                                |                                  |                                                                                           |                                           |
|                                                          | E-Posta                                                                                                    |                         |                                                                                                |                                  |                                                                                           |                                           |
|                                                          | Web Adresi                                                                                                    |                         |                                                                                                |                                  |                                                                                           |                                           |
|                                                          | İletişim ve Üretim Adresi Aynı                                                                                     |                         | V                                                                                              |                                  |                                                                                           |                                           |
|                                                          |                                                                                                    |                         | AYRANCI Mahallesi KUZGUN                                                                       | SOKAK                            | No :10/16 ÇANKAYA BELEDİYESİ /                                                            |                                           |
|                                                          | llaticim Adroci                                                                                                    |                         | ANKARA                                                                                         |                                  |                                                                                           |                                           |
|                                                          | ileuşim Adresi                                                                                                    |                         |                                                                                                |                                  |                                                                                           |                                           |
|                                                          |                                                                                                    |                         |                                                                                                |                                  |                                                                                           |                                           |
|                                                          |                                                                                                    |                         | Adres Bilgilerini Kaydet                                                                       |                                  |                                                                                           |                                           |
|                                                          |                                                                                                    |                         |                                                                                                |                                  |                                                                                           | İleri                                     |

Şekil 13 – Üretim Yeri Adresi Ekranı

| Locksmith Software Technologies |                           | Sayfa : | 10/36      |
|---------------------------------|---------------------------|---------|------------|
|                                 | YAZILIM KULLANIM KILAVUZU | Tarih : | 21.11.2012 |
|                                 |                           | Rev :   |            |
|                                 |                           | Kod :   |            |

### 2.5.2 Tesis Bilgileri

#### 2.5.2.1 Çevre Bilgileri

Firma kendine uygun bir şekilde Şekil 14'deki alanları doldurarak çevre bilgilerini "Çevre Bilgileri Kaydet" butonuna tıklayarak işlemini tamamlayabilir.

| Tesis Bilgileri                        |   |                                   |  |
|----------------------------------------|---|-----------------------------------|--|
| Çevre Bilgileri                        |   |                                   |  |
| Çevre Bilgileri                        |   |                                   |  |
| Arıtma tesisiniz var mı?               | : |                                   |  |
| Arıtma Tesisi Türü                     | : | 🗖 Biyolojik 🔲 Fiziksel 🔲 Kimyasal |  |
| Baca filtresi var mı?                  | : |                                   |  |
| Baca Tesisi Türü                       | : | 🗌 Kuru 🔲 Sulu 🔲 Ses               |  |
| Deşarj izniniz var mı?                 | : | ◉ Evet ◎ Hayır                    |  |
| Tesisiniz ÇED Raporuna sahip mi?       | : | ◉ Evet ◎ Hayır                    |  |
| Emisyon izniniz var mı?                | : | ◉ Evet ◎ Hayır                    |  |
| Çevre bilgi sistemine kayıtlı mısınız? | : | ◉ Evet ◎ Hayır                    |  |
|                                        |   | Çevre Bilgilerini Kaydet          |  |

Şekil 14– Çevre Bilgileri Kayıt Ekranı

#### 2.5.2.2 SGK Bilgileri

Firma kendine uygun bir şekilde Şekil15'deki alanları doldurarak çevre bilgilerini "SGK Bilgilerini Kaydet" butonuna tıklayarak işlemini tamamlayabilir.

| SGK Bilgileri                 | <u>^</u>                                                                                                    |
|-------------------------------|----------------------------------------------------------------------------------------------------|
| SGK Bilgileri                 |                                                                                                    |
|                               |                                                                                                    |
| İşyeri sicil numarası var mı? | : 💿 Evet 🔘 Hayır                                                                                                  |
| İşyeri Sicil No               | : 16-54-6546546-516-51                                                                                            |
|                               | yeni şube kodu(2karakter)-eski şube kodu(2 karakter)-işyeri sıra no(7 karakter)-il kodu(3 karakter)-ilçe kodu(2 k |
| Üretim Yapılan Yerin Ünvanı   | :                                                                                                    |
| Faaliyet Kodu (NACE)          | : 01.46 Domuz yetiştiriciliği                                                                                     |
|                               | Her durumda SGK Numarasının doğruluğundan emin olunuz                                                             |
| Toplam Çalışan Sayısı         | : SGK'dan tablo gösterilecek, tablo gösterilemez ise aşağıdakiler gösterilecek                                    |
|                               | Yeni Kayıt Kaydet Sil                                                                                             |

Şekil 15 – SGK Bilgileri Kayıt Ekranı

 Telif Hakkı © LST Yazılım Elektronik ve İletişim Teknolojileri Ticaret Limited Şirketi'ne aittir. Tüm hakları saklıdır. Bu dokümanın hiçbir

 kısmı LST Yazılım Elektronik ve İletişim Teknolojileri Ticaret Limited Şirketi'nin yazılı izni olmadan çoğaltılamaz.

 <GİZLİLİK DERECESİ>

 TMP-009 (Rev 1.1)

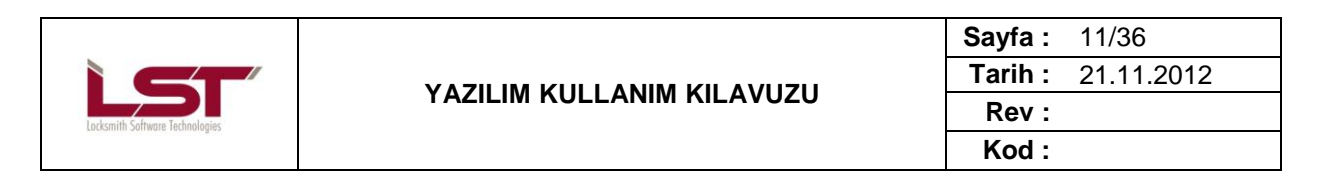

#### 2.5.2.3 Elektrik Abone Bilgileri

Firma kendine uygun bir şekilde Şekil 16'deki alanları doldurarak elektrik abone bilgilerini "Kaydet" butonuna tıklayarak işlemini tamamlayabilir.

| Elektrik Abo   | nelik Bilgileri |                 |   |             |        |     | ^ |
|----------------|-----------------|-----------------|---|-------------|--------|-----|---|
| Elektrik Abor  | ne Bilgileri    |                 |   |             |        |     |   |
| Görüntüle      | Abone No        | Dağıtım Şirketi |   |             |        |     |   |
| <u> </u>       | 3425324         | OSB BERGAMA     |   |             |        |     |   |
| Abone No       |                 |                 | : | 3425324     |        |     |   |
| Dağıtım Şirket | ti              |                 |   | OSB BERGAMA |        |     | • |
|                |                 |                 |   | Yeni Kayıt  | Kaydet | Sil |   |

Şekil 16– Elektrik Abone Bilgileri Kaydet Ekranı

Kullanıcı isterse birden fazla elektrik abone bilgisi kaydedebilir ve her kaydettiği abone bilgisi yukarıda liste olarak sıralanır(Şekil 17 'teki gibi )

| Elektrik Abo   | nelik Bilgileri |                 |   |             |        |     |   |  |
|----------------|-----------------|-----------------|---|-------------|--------|-----|---|--|
| Elektrik Abon  | e Bilgileri     |                 |   |             |        |     |   |  |
| Görüntüle      | Abone No        | Dağıtım Şirketi |   |             |        |     |   |  |
| 9              | 3425324         | OSB BERGAMA     |   |             |        |     |   |  |
| Abone No       |                 |                 | : | 3425324     |        |     |   |  |
| Dağıtım Şirket | i               |                 | : | OSB BERGAMA |        |     | • |  |
|                |                 |                 |   | Yeni Kayıt  | Kaydet | Sil |   |  |

Şekil 17 – Elektrik Abone Bilgileri Listesi Ekranı

Firma kendine uygun bir şekilde Şekil 18'deki alanları doldurarak elektrik abone bilgileri "Yeni Kayıt" butonuna tıklayarak işlemini tamamlayabilir.

| Elektrik Abone Bilgileri |             |               |   |             |        |      |             |  |
|--------------------------|-------------|---------------|---|-------------|--------|------|-------------|--|
| Görüntüle A              | bone No     | Elektrik Gücü |   | Jenaratör G | ücü    | Dağı | tım Şirketi |  |
| 2                        | 654651      | 661.00        |   | 1.00        |        | OSB  | ERBAA       |  |
| Tesisin kurulu F         | lektrik Gür | ü (kW)        |   | 661         |        |      |             |  |
| Jeneratör Gücü           | (kW)        |               | : | 1           |        |      |             |  |
| Abone No                 |             |               | : | 654,651     |        |      |             |  |
| Elektrik Dağıtım         | n Şirketi   |               | : | OSB ERBAA   |        |      | •           |  |
|                          |             |               |   | Yeni Kayıt  | Kaydet | Sil  |             |  |

Şekil 18 – Elektrik Abone Bilgileri Yeni Kayıt Ekranı

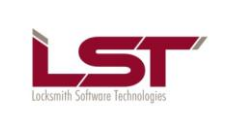

| Sayfa : | 12/36      |
|---------|------------|
| Tarih : | 21.11.2012 |
| Rev :   |            |
| Kod :   |            |

Firmayı üste bulunan listeden seçip, Şekil 19'da gösterilen "Sil" butonuna basarak elektrik abone bilgilerini silebilirsiniz.

| Elektrik Abo   | nelik Bilgileri |                 |   |             |        |     |   | <b>^</b> |
|----------------|-----------------|-----------------|---|-------------|--------|-----|---|----------|
| Elektrik Abon  | e Bilgileri     |                 |   |             |        |     |   |          |
| Görüntüle      | Abone No        | Dağıtım Şirketi |   |             |        |     |   |          |
| <u>s</u>       | 3425324         | OSB BERGAMA     |   |             |        |     |   |          |
| Abone No       |                 |                 | : | 3425324     |        |     |   |          |
| Dağıtım Şirket | ti              |                 | : | OSB BERGAMA |        |     | • |          |
|                |                 |                 |   | Yeni Kayıt  | Kaydet | Sil |   |          |
| Doğalqaz Ab    | oonelik Bilaile | i               |   |             |        |     |   |          |

Şekil 19 – Elektrik Abone Bilgileri Sil Ekranı

#### 2.5.2.4 Doğalgaz Abonelik Bilgileri

Firma kendine uygun bir şekilde Şekil 20'deki alanları doldurarak doğalgaz abonelik bilgileri "Kaydet" butonuna tıklayarak işlemini tamamlayabilir.

| Doğalgaz Ab   | oonelik Bilgileri |                                    | <b>^</b> |
|---------------|-------------------|------------------------------------|----------|
| Doğalgaz Abo  | onelik Bilgileri  |                                    |          |
| Görüntüle     | Doğalgaz Abone No | Dağıtım Şirketi                    |          |
| 9             | 523343            | CNG Gaz Sanayi ve Ticaret A.Ş.     |          |
|               |                   |                                    |          |
| Doğalgaz Abo  | ne No             | : 523343                           |          |
| Doğalgaz Dağı | ıtım Şirketi      | : CNG Gaz Sanayi ve Ticaret A.Ş. 🔻 |          |
|               |                   | Yeni Kayıt Kaydet Sil              |          |

Şekil 20 – Doğalgaz Abonelik Bilgileri Kayıt Ekranı

Kullanıcı isterse birden fazla doğalgaz abonelik bilgisi kaydedebilir ve her kaydettiği abone bilgisi üst kısımdaki liste olarak sıralanır(Şekil 21 'teki gibi )

| Doğalgaz Ak  | Doğalgaz Abonelik Bilgileri |                                  |  |  |  |  |  |
|--------------|-----------------------------|----------------------------------|--|--|--|--|--|
| Doğalgaz Abo | onelik Bilgileri            |                                  |  |  |  |  |  |
| Görüntüle    | Doğalgaz Abone No           | Dağıtım Şirketi                  |  |  |  |  |  |
|              | 523343                      | CNG Gaz Sanayi ve Ticaret A.Ş.   |  |  |  |  |  |
|              |                             |                                  |  |  |  |  |  |
| Doğalgaz Abo | one No                      | : 523343                         |  |  |  |  |  |
| Doğalgaz Dağ | jıtım Şirketi               | : CNG Gaz Sanayi ve Ticaret A.Ş. |  |  |  |  |  |
|              |                             | Yeni Kayıt Kaydet Sil            |  |  |  |  |  |

Şekil 21 – Doğalgaz Abonelik Bilgileri Listesi Ekranı

Telif Hakkı © LST Yazılım Elektronik ve İletişim Teknolojileri Ticaret Limited Şirketi'ne aittir. Tüm hakları saklıdır. Bu dokümanın hiçbir kısmı LST Yazılım Elektronik ve İletişim Teknolojileri Ticaret Limited Şirketi'nin yazılı izni olmadan çoğaltılamaz. <a href="https://www.sci.exa.org">SCIZLİLİK DERECESI></a>
TMP-009 (Rev 1.1)

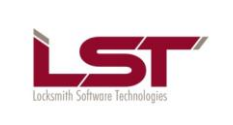

| Sayfa : | 13/36      |
|---------|------------|
| Tarih : | 21.11.2012 |
| Rev :   |            |
| Kod :   |            |

Firma kendine uygun bir şekilde Şekil 22'daki alanları doldurarak doğalgaz abonelik bilgileri "Yeni Kayıt" butonuna tıklayarak işlemini tamamlayabilir.

| Doğalgaz Al  | Doğalgaz Abonelik Bilgileri |                                                             |  |  |  |  |  |
|--------------|-----------------------------|-------------------------------------------------------------|--|--|--|--|--|
| Doğalgaz Abo | onelik Bilgileri            |                                                             |  |  |  |  |  |
| Görüntüle    | Doğalgaz Abone No           | Dağıtım Şirketi                                             |  |  |  |  |  |
| 9            | 523343                      | CNG Gaz Sanayi ve Ticaret A.Ş.                              |  |  |  |  |  |
| Doğalgaz Abo | one No                      | : 523343                                                    |  |  |  |  |  |
| Doğalgaz Dağ | jıtım Şirketi               | : CNG Gaz Sanayi ve Ticaret A.Ş. ▼<br>Yeni Kavıt Kavdet Sil |  |  |  |  |  |
|              | 0.1.1.00                    |                                                             |  |  |  |  |  |

Şekil 22 – Doğalgaz Abonelik Bilgileri Yeni Kayıt Ekranı

Firmayı üste bulunan listeden seçip, Şekil 23'da gösterilen "Sil" butonuna basarak doğalgaz abonelik bilgileri silebilirsiniz.

| Doğalgaz Ak  | Doğalgaz Abonelik Bilgileri |                                    |  |  |  |  |
|--------------|-----------------------------|------------------------------------|--|--|--|--|
| Doğalgaz Abo | onelik Bilgileri            |                                    |  |  |  |  |
| Görüntüle    | Doğalgaz Abone No           | Dağıtım Şirketi                    |  |  |  |  |
| 2            | 523343                      | CNG Gaz Sanayi ve Ticaret A.Ş.     |  |  |  |  |
|              |                             |                                    |  |  |  |  |
| Doğalgaz Abo | ine No                      | : 523343                           |  |  |  |  |
| Doğalgaz Dağ | ıtım Şirketi                | : CNG Gaz Sanayi ve Ticaret A.Ş. 🔻 |  |  |  |  |
|              |                             | Yeni Kayıt Kaydet Sil              |  |  |  |  |

Şekil 23– Doğalgaz Abonelik Bilgileri Sil Ekranı

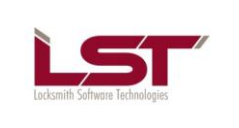

### 2.5.2.5 Kuruluş ve Yatırım Bilgileri

Firma kendine uygun bir şekilde Şekil 24'deki alanları doldurarak kuruluş ve yatırım bilgileri "Kuruluş ve Altyapı Bilgileri Kaydet" butonuna tıklayarak işlemini tamamlayabilir.

| Kuruluş Bilgileri                         |                                                          |
|-------------------------------------------|----------------------------------------------------------|
| Kuruluş ve Yatırım Bilgileri              | <b>2</b>                                                 |
| Bina Tipi                                 | : ÇELİK KONSTRÜKSİYON 👻                                  |
| Mal sahibi / Kiracı                       | : 💿 Mal Sahibi 🔘 Kiracı                                  |
| Kuruluş Tipi                              | : 💿 Kamu Kuruluşu 🔘 Özel Sektör Kuruluşu                 |
| Kamu / Özel ortaklığında Özel'in Payı (%) | : 5                                                      |
| Yatırım Tarihi                            | : 13.12.2012                                             |
| Yatırım Teşvik Belgeniz var mı?           | : O Evet O Hayır                                         |
| Yatırım Teşvik Belgesi Tarihi             | :                                                        |
| Yatırım Teşvik Belgesi No                 | :                                                        |
| Yatırımda Yabancı Sermaye Payı var mı?    | : 💿 Evet 🔘 Hayır                                         |
| Yatırımdaki Yabancı Sermaye Payı          | : 4                                                      |
| Yatırımın Menşei Ülke                     | : Almanya                                                |
| Gayri Maddi Hak var mı?                   | : 💿 Evet 🔘 Hayır                                         |
|                                           | : 🔽 Patent 🔲 Know-How 💭 Lisans                           |
| Ülkesi                                    | : BELARUS 🕶                                              |
| Tesisinizin Çalışma Şekli                 | : 🖲 Sürekli 🔘 Mevsimlik                                  |
|                                           | 🗖 Kücük Sanavi Sitesi 👘 Organize Sanavi Bölgesi          |
|                                           | Serbest Bölge                                            |
| Üretim Yapılan Yer                        | : 🔲 İş Geliştirme Merkezi 🔲 Teknoloji Geliştirme Merkezi |
|                                           | Diğer                                                    |
| Tesisin Kurulu Elektrik Gücü (kW)         | : 6.662                                                  |
| Jeneratör Gücü (kW)                       | : 6.662                                                  |
|                                           |                                                          |
|                                           | Kuruluş ve Altyapı Bilgilerini Kaydet                    |

Şekil 24 – Kuruluş ve Yatırım Bilgileri Kayıt Ekranı

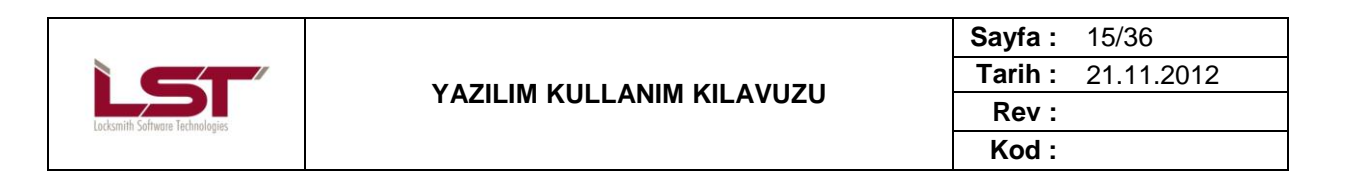

#### 2.5.2.6 Bilişim Altyapısı

Firma kendine uygun bir şekilde Şekil 25'deki alanları bilişim altyapı bilgisi kaydetmek için "Bilişim altyapı Bilgisini Kaydet" butonuna tıklayarak işlemini tamamlayabilir.

| Bilişim Alt Yapı Bilgileri                    |     |                                                           |
|-----------------------------------------------|-----|-----------------------------------------------------------|
| Bilişim Altyapısı                             | ç   | 2                                                         |
| Bilgisayarınız var mı?                        | - 1 | ◎ Evet ◎ Hayır                                            |
| Bilgisayar sayısı                             |     | 5                                                         |
| İnternet erişimi var mı?                      |     | ● Evet ◎ Hayır                                            |
| İnternet bağlantı şekli                       |     | ISDN bağlantısı, Diğer geniş bantlo (kablo ve frame re 🔻  |
| İnternet kullanım amacı                       |     | Bankacılık ve finansal hizmetler, Eğitim ve öğretim, Di 🔻 |
| Kurumsal olarak yurt içi ve yurt dışı         |     |                                                           |
| lokasyanlarınızla (fabrika, işletme gibi)     | :   | 🖲 Evet 🔘 Hayır                                            |
| çevrimiçi ağ bağlantınız var mı?              |     |                                                           |
| İşletmenizde tedarik sistemi, üretim yönetim  |     |                                                           |
| kontrol programları veya otomasyon            | - 1 | 🖲 Evet 🔘 Hayır                                            |
| yazılımları kullanılıyor mu?                  |     |                                                           |
|                                               |     | Logo kullanıyoruz.                                        |
|                                               |     |                                                           |
| Kullanılıyorsa bunlar nelerdir?               | - 1 |                                                           |
|                                               |     |                                                           |
|                                               |     |                                                           |
| Yıl içinde bu yazılımların güncellenmesi için |     |                                                           |
| ayrılan mali kaynak miktarınız ortalama       | 1   | 3.200 IL                                                  |
| olarak ne kadardır?                           |     |                                                           |
|                                               |     | Bilişim Altyapı Bilgisini Kaydet                          |

Şekil 25 – Bilişim Altyapısı Kaydet Ekranı

# 2.5.3 Kapasite Bilgileri

## 2.5.3.1 Kapasite Raporu Bilgisi

Firma kendine uygun bir şekilde Şekil 26'deki alanları doldurarak kapasite raporu bilgisi "Kapasite Raporu Bilgisi Kaydet" butonuna tıklayarak işlemini tamamlayabilir.

| Kapasite Raporu Bilgisi    |   |            |                         |  |
|----------------------------|---|------------|-------------------------|--|
| Vergi No / TC Kimlik No    | : | 151523     | 1                       |  |
| Kapasite Rapor Onay Tarihi | : | 08.01.2013 |                         |  |
| Kapasite Rapor Sayısı      | : | 10.056     |                         |  |
|                            |   | Kapasite   | e Raporu Bilgisi Kaydet |  |
|                            |   |            |                         |  |

Şekil 26 – Kapasite Raporu Bilgisi Ekranı

Telif Hakkı © LST Yazılım Elektronik ve İletişim Teknolojileri Ticaret Limited Şirketi'ne aittir. Tüm hakları saklıdır. Bu dokümanın hiçbir kısmı LST Yazılım Elektronik ve İletişim Teknolojileri Ticaret Limited Şirketi'nin yazılı izni olmadan çoğaltılamaz. <a href="https://www.sci.exa.org">SCIZLİLİK DERECESI></a>
TMP-009 (Rev 1.1)

|                                  | YAZILIM KULLANIM KILAVUZU | Sayfa: 16/36      |
|----------------------------------|---------------------------|-------------------|
|                                  |                           | Tarih: 21.11.2012 |
|                                  |                           | Rev :             |
| Automatica anticara a successive |                           | Kod :             |

#### 2.5.3.2 Makine ve Tesisat

Firma kendine uygun makine kodunu bulabilmek için Şekil 27'de görülen "Seç" butonuna basıp açılacak olan Şekil 28'deki ekrandan kendine uygun olacak şekilde isterlerse "Ürün Adına Göre", "Prodcom Koduna Göre" ve "GTİP Koduna Göre" arama yapabilir ve kendine uygun olanı seçebilir.

| örüntüle          | Makine Adı                 | M               | akine Cins ve Özellikleri Makir | ne Gücü Adet |
|-------------------|----------------------------|-----------------|---------------------------------|--------------|
| 3                 | ekmek dilimleme            | di              | imleme 33,00                    | 3            |
| 🚺 * Kapasite rap  | oorunuzdaki Tablo-1'deki v | erileri giriniz |                                 |              |
| akine Adı         |                            | :               |                                 |              |
| akine Kod         |                            | :               |                                 | Seç          |
| akine Cinsi / Öze | llikleri                   | :               |                                 |              |
| arka              |                            | :               |                                 |              |
| odel              |                            | :               |                                 |              |
| rli/İthal         |                            | : 0             | Yerli O İthal                   |              |
| let               |                            | :               |                                 |              |
| akine Gücü(BG/M   | W)                         | :               |                                 |              |
| akine Model Yılı  |                            | :               |                                 |              |
| akine Seri Numar  | ası                        | :               |                                 |              |
| akine amortisma   | n'a tabi mi?               | : 0             | Evet C Hayır                    |              |

Şekil 27 – Makine ve Tesisat Seç Ekranı(1)

|                                                                                                    |                                                                                                    |                                       | <b>Sayfa</b> : 1                      | 7/36     |
|----------------------------------------------------------------------------------------------------|----------------------------------------------------------------------------------------------------|---------------------------------------|---------------------------------------|----------|
| ST'                                                                                                    | YAZILIM KULLANIM KILAVUZU                                                                                                    |                                       | Tarih: 2                              | 1.11.201 |
| th Software Technologies                                                                                                    |                                                                                                    |                                       | Rev :                                 |          |
|                                                                                                    |                                                                                                    |                                       | Kod :                                 |          |
|                                                                                                    |                                                                                                    |                                       |                                       | _        |
|                                                                                                    |                                                                                                    |                                       |                                       |          |
|                                                                                                    | a                                                                                                    |                                       | •••                                   |          |
|                                                                                                    |                                                                                                    |                                       |                                       |          |
|                                                                                                    |                                                                                                    |                                       |                                       |          |
| Arama Tipi :                                                                                                    | Ürün Adına Göre C Prodcom Kod                                                                                                    | una Göre 🧿 GTİP Koduna                | Göre                                  |          |
| Anahtar kelime :                                                                                                    | ermer                                                                                                    | 🗌 İcinde Ge                           | cenlerde Ara                          | Ge       |
| Analičius luiteles                                                                                                    |                                                                                                    | .,                                    | · · · · · · · · · · · · · · · · · · · |          |
| Aradiginiz kriteriere uv                                                                                                    | jun is adet urun bulunmuştur.                                                                                                    |                                       |                                       |          |
| - 25 : Fabrikasyon i                                                                                                    | netal urunler, makine ve ekipmanlar hariç                                                                                                    | aal ooostaala isaataa                 |                                       |          |
| 25.99 : Başka                                                                                                    | yerde sınıflandırılmamış diğer fabrikasyon me                                                                                                    | etal urunlerin imalati                |                                       |          |
|                                                                                                    | Fofra, mutfalcuqua diăor quiacualari ila bunla                                                                                                    | run norsolori (domin solik k          | alar ve alüminuum dan)                |          |
| <u> </u>                                                                                                    | Sofra, mutfak veya diğer ev eşyaları ile bunla<br>270.00 : Ekmek dilme çibazları, ağırlık = < 10                                                                                    | rın parçaları (demir, çelik, t        | oakır ve alüminyumdan)                |          |
| ± 25.99.12 :<br>± 25.99.1<br>± 25.99.1                                                                                                    | Sofra, mutfak veya diğer ev eşyaları ile bunla<br>2.70.00 : Ekmek dilme cihazları, ağırlık =< 10<br>sınıflandırılmamış makine ve ekinmanlar                                         | rın parçaları (demir, çelik, k<br>kg. | bakır ve alüminyumdan)                |          |
|                                                                                                    | Sofra, mutfak veya diğer ev eşyaları ile bunla<br>2.70.00 : Ekmek dilme cihazları, ağırlık =< 10<br>sınıflandırılmamış makine ve ekipmanlar<br>dilme cihazları ağırlık =< 10 kg     | rın parçaları (demir, çelik, t<br>kg. | bakır ve alüminyumdan)                |          |
|                                                                                                    | Sofra, mutfak veya diğer ev eşyaları ile bunla<br>2.70.00 : Ekmek dilme cihazları, ağırlık =< 10<br>sınıflandırılmamış makine ve ekipmanlar<br>: dilme cihazları, ağırlık =< 10 kg. | rın parçaları (demir, çelik, t<br>kg. | bakır ve alüminyumdan)                |          |
| i 25.99.12 :<br>i 25.99.12 :<br>i 25.99.1<br>25.99.12.70.00 : Ekmek                                                                                                    | Sofra, mutfak veya diğer ev eşyaları ile bunla<br>2.70.00 : Ekmek dilme cihazları, ağırlık =< 10<br>sınıflandırılmamış makine ve ekipmanlar<br>: dilme cihazları, ağırlık =< 10 kg. | rın parçaları (demir, çelik, t<br>kg. | bakır ve alüminyumdan)                |          |
|                                                                                                    | Sofra, mutfak veya diğer ev eşyaları ile bunla<br>2.70.00 : Ekmek dilme cihazları, ağırlık =< 10<br>sınıflandırılmamış makine ve ekipmanlar<br>: dilme cihazları, ağırlık =< 10 kg. | rın parçaları (demir, çelik, t<br>kg. | bakır ve alüminyumdan)                |          |
| 25.99.12 :                                                                                                    | Sofra, mutfak veya diğer ev eşyaları ile bunla<br>2.70.00 : Ekmek dilme cihazları, ağırlık =< 10<br>sınıflandırılmamış makine ve ekipmanlar<br>: dilme cihazları, ağırlık =< 10 kg. | rın parçaları (demir, çelik, t<br>kg. | bakır ve alüminyumdan)                |          |
| <ul> <li>25.99.12 :</li> <li>25.99.1</li> <li>28 : Başka yerde :</li> <li>25.99.12.70.00 : Ekmek</li> <li>Seç &amp; Kapat</li> </ul>                                       | Sofra, mutfak veya diğer ev eşyaları ile bunla<br>2.70.00 : Ekmek dilme cihazları, ağırlık =< 10<br>sınıflandırılmamış makine ve ekipmanlar<br>: dilme cihazları, ağırlık =< 10 kg. | rın parçaları (demir, çelik, t<br>kg. | bakır ve alüminyumdan)                |          |
| <ul> <li>25.99.12 :</li> <li>25.99.1</li> <li>25.99.1</li> <li>25.99.1</li> <li>25.99.12.70.00 : Ekmek</li> <li>25.99.12.70.00 : Ekmek</li> <li>Seç &amp; Kapat</li> </ul> | Sofra, mutfak veya diğer ev eşyaları ile bunla<br>2.70.00 : Ekmek dilme cihazları, ağırlık =< 10<br>sınıflandırılmamış makine ve ekipmanlar<br>: dilme cihazları, ağırlık =< 10 kg. | rın parçaları (demir, çelik, t<br>kg. | bakır ve alüminyumdan)                |          |
| <ul> <li>25.99.12 :</li> <li>25.99.1</li> <li>25.99.1</li> <li>25.99.12.70.00 : Ekmek</li> <li>25.99.12.70.00 : Ekmek</li> <li>Seç &amp; Kapat</li> </ul>                  | Sofra, mutfak veya diğer ev eşyaları ile bunla<br>2.70.00 : Ekmek dilme cihazları, ağırlık =< 10<br>sınıflandırılmamış makine ve ekipmanlar<br>: dilme cihazları, ağırlık =< 10 kg. | rın parçaları (demir, çelik, t<br>kg. | bakır ve alüminyumdan)                |          |
|                                                                                                    | Sofra, mutfak veya diğer ev eşyaları ile bunla<br>2.70.00 : Ekmek dilme cihazları, ağırlık =< 10<br>sınıflandırılmamış makine ve ekipmanlar<br>: dilme cihazları, ağırlık =< 10 kg. | rın parçaları (demir, çelik, t<br>kg. | bakır ve alüminyumdan)                |          |

Şekil 28 – Makine ve Tesisat Seç Ekranı(2)

•

Firma kendine uygun bir şekilde Şekil 30'deki alanları doldurarak makine ve tesisat bilgilerini "Kaydet" butonuna tıklayarak işlemini tamamlayabilir.

| Makine Adı                   | : | EKMEK DILIMLEME                                               |
|------------------------------|---|---------------------------------------------------------------|
| Makine Kod :                 |   | 25.99.12.70.00 : Ekmek dilme cihazları, ağırlık =< 10 kg. Seç |
| Makine Cinsi / Özellikleri   | 5 | dilimleme                                                     |
| Marka                        | : | bosch                                                         |
| Model                        | : | A-12                                                          |
| Yerli/İthal                  | : | ⊙ Yerli O İthal                                               |
| Adet                         | : | 3                                                             |
| Makine Gücü(BG/MW)           | : | 3300                                                          |
| Makine Model Yılı            | : | 2012                                                          |
| Makine Seri Numarası         | : | 54654651                                                      |
| Makine amortisman'a tabi mi? | : | © Evet <sup>™</sup> O Hayır                                   |
|                              |   | Yeni Kayıt Kaydet Sil                                         |

Şekil 29 – Makine ve Tesisat Kaydet Ekranı

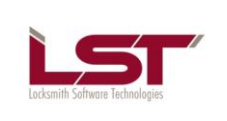

Sayfa : 18/36 Tarih : 21.11.2012 Rev : Kod :

Kullanıcı isterse birden fazla makine ve tesisat bilgisini kaydedebilir ve her kaydettiği bilgisi yukarıda liste olarak sıralanır(Şekil 30 'teki gibi )

| Görüntüle       | Makine Adı                   | Makine Cins ve Özellikleri N | Adet Adet |
|-----------------|------------------------------|------------------------------|-----------|
| 9               | ekmek dilimleme              | dilimleme 3                  | 3,00 3    |
| 🚺 * Kapasite ı  | raporunuzdaki Tablo-1'deki v | rileri giriniz.              |           |
| akine Adı       |                              | :                            |           |
| akine Kod       |                              | :                            | Seç       |
| akine Cinsi / Ö | zellikleri                   | :                            |           |
| arka            |                              | :                            |           |
| odel            |                              | :                            |           |
| erli/İthal      |                              | : O Yerli O İthal            |           |
| let             |                              | :                            |           |
| akine Gücü(BG   | /MW)                         | :                            |           |
| akine Model Yı  | h                            | :                            |           |
| akine Seri Num  | arası                        | :                            |           |
| akine amortisn  | nan'a tabi mi?               | : O Evet O Hayır             |           |
|                 |                              | Yeni Kayıt Kaydet Sil        |           |

Şekil 30 – Makine ve Tesisat Listesi Ekranı

Firma kendine uygun bir şekilde Şekil 31'deki alanları doldurarak makine ve tesisat bilgilerini "Yeni Kayıt" butonuna tıklayarak işlemini tamamlayabilir.

| Görüntüle        | Makine Adı                   | Makine Cins ve Özellikleri Maki | ine Gücü Adet |
|------------------|------------------------------|---------------------------------|---------------|
| 9                | ekmek dilimleme              | dilimleme 33,00                 | ) 3           |
| 🛕 * Kapasite ı   | raporunuzdaki Tablo-1'deki v | rileri giriniz.                 |               |
| Makine Adı       |                              | :                               |               |
| lakine Kod       |                              | :                               | Seç           |
| Makine Cinsi / Ö | zellikleri                   | :                               |               |
| Marka            |                              | :                               |               |
| lodel            |                              | :                               |               |
| erli/İthal       |                              | : O Yerli O İthal               |               |
| det              |                              | :                               |               |
| lakine Gücü(BG   | /MW)                         | :                               |               |
| lakine Model Yı  | h                            | :                               |               |
| Makine Seri Num  | narası                       | :                               |               |
| Aakine amortisn  | nan'a tabi mi?               | : © Evet © Hayır                |               |
|                  |                              | Yeni Kayıt Kaydet Sil           |               |

Şekil 31 – Makine ve Tesisat Yeni Kayıt Ekranı

 Telif Hakkı © LST Yazılım Elektronik ve İletişim Teknolojileri Ticaret Limited Şirketi'ne aittir. Tüm hakları saklıdır. Bu dokümanın hiçbir

 kısmı LST Yazılım Elektronik ve İletişim Teknolojileri Ticaret Limited Şirketi'nin yazılı izni olmadan çoğaltılamaz.

 <GİZLİLİK DERECESİ>

 TMP-009 (Rev 1.1)

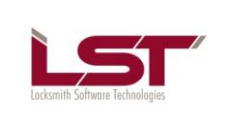

Sayfa : 19/36 Tarih : 21.11.2012 Rev : Kod :

Firmayı üste bulunan listeden seçip, Şekil 32'da gösterilen "Sil" butonuna basarak makine ve tesisat bilgilerini silebilirsiniz.

| Makina ve Tes     | isat                        |              |                            |             |      |
|-------------------|-----------------------------|--------------|----------------------------|-------------|------|
| Görüntüle         | Makine Adı                  |              | Makine Cins ve Özellikleri | Makine Gücü | Adet |
| 9                 | ekmek dilimleme             |              | dilimleme                  | 33,00       | 3    |
| 🛕 * Kapasite r    | aporunuzdaki Tablo-1'deki v | verileri gir | niz.                       |             |      |
| Makine Adı        |                             | :            |                            |             |      |
| Makine Kod        |                             | :            |                            |             | Seç  |
| Makine Cinsi / Ö: | zellikleri                  | :            |                            |             |      |
| Marka             |                             | :            |                            |             |      |
| Model             |                             | :            |                            |             |      |
| Yerli/İthal       |                             | :            | O Yerli O İthal            |             |      |
| Adet              |                             | :            |                            |             |      |
| Makine Gücü(BG)   | /MW)                        | :            |                            |             |      |
| Makine Model Yıl  | h                           | :            |                            |             |      |
| Makine Seri Num   | arası                       | :            |                            |             |      |
| Makine amortism   | 1an'a tabi mi?              | :            | ⊙ Evet C Hayır             |             |      |
|                   |                             |              | Yeni Kayıt Kaydet Sil      |             |      |
|                   |                             |              |                            | _           |      |

Şekil 32 – Makine ve Tesisat Sil Ekranı

### 2.5.3.3 Yıllık Üretim Kapasitesi

Firma kendine uygun makine kodunu bulabilmek için Şekil 33'de görülen "Seç" butonununa basıp açılacak olan Şekil 34'deki ekrandan kendine uygun olacak şekilde isterlerse "Ürün Adına Göre", "Prodcom Koduna Göre" ve "GTİP Koduna Göre" arama yapabilir ve kendine uygun olanı seçebilir.

| Yıllık Üreti  | m Kapasites         |                           |                            |                                            |
|---------------|---------------------|---------------------------|----------------------------|--------------------------------------------|
| Görüntüle     | Madde Adı           | Ticari Teknik Adı         | Madde Cins Özellik         | Madde Kodu                                 |
|               | tuzlu ürünler       | bisküvi                   | tuzlu ürün                 | Ekmekçi mamulleri; aromalı/tuzlu ürünler   |
| A* Kapas      | site raporunuzdaki  | Tablo-2'deki verileri gir | iniz.                      |                                            |
| Madde Adı     |                     | :                         |                            |                                            |
| Madde Cins/   | Özellik             | :                         |                            |                                            |
| Ticari ve Tel | cnik Adı            | :                         |                            |                                            |
| Madde Kodu    |                     | :                         |                            | Seç                                        |
| Madde Mikta   | arı/Madde Miktarı E | Birimi :                  | dikkate alarak giriş yapır | Seçtiğiniz ürüne ait birim cinsini<br>112. |
|               |                     |                           | Yeni Kayıt Kayde           | et Sil                                     |

Şekil 33 – Yıllık Üretim Kapasitesi Seç Ekranı(1)

|                           |                                             |                                 | Sayfa : 20/            | /36    |
|---------------------------|---------------------------------------------|---------------------------------|------------------------|--------|
| ST                        | YAZILIM KULLAN                              | IM KILAVUZU                     | Rev:                   | 11.201 |
| ith Software Technologies |                                             |                                 | Kod :                  |        |
| I                         |                                             |                                 |                        |        |
| ~                         |                                             |                                 |                        |        |
| Ūrūn Arama                |                                             |                                 |                        |        |
|                           |                                             |                                 |                        |        |
|                           |                                             |                                 |                        |        |
| Arama Tipi :              | 🖲 Ürün Adına Göre 🏾 Prodcom K               | oduna Göre OGTIP Kodu           | na Göre                |        |
| Anahtar kelime :          | ekmek                                       | 🗖 İçinde O                      | ieçenlerde Ara         | Ge     |
| Aradığınız kriterlere uyg | jun 13 adet ürün bulunmuştur.               |                                 |                        |        |
| 🖃 - 25 : Fabrikasyon r    | netal ürünler, makine ve ekipmanlar hariç   |                                 |                        |        |
| 🚊 - 25.99 : Başka y       | /erde sınıflandırılmamış diğer fabrikasyon  | metal ürünlerin imalatı         |                        |        |
| <u>-</u> 25.99.12 : S     | sofra, mutfak veya diğer ev eşyaları ile bu | nların parçaları (demir, çelik, | bakır ve alüminyumdan) |        |
|                           | 2.70.00 : Ekmek dilme cihazları, ağırlık =< | 10 kg.                          |                        |        |
| 🗄 🗄 28 : Başka yerde s    | ınıflandırılmamış makine ve ekipmanlar      |                                 |                        |        |
| 25.99.12.70.00 : Ekmek    | dilme cihazları, ağırlık =< 10 kg.          |                                 |                        |        |
|                           |                                             |                                 |                        |        |
|                           |                                             |                                 |                        |        |
|                           |                                             |                                 |                        |        |
| Seç & Kapat               |                                             |                                 |                        |        |
| Seç & Kapat               |                                             |                                 |                        |        |
| Seç & Kapat               |                                             |                                 |                        |        |
| Seç & Kapat               |                                             |                                 |                        |        |
| Seç & Kapat               |                                             |                                 |                        |        |
| Seç & Kapat               |                                             |                                 |                        | _      |
| Seç & Kapat               |                                             |                                 |                        | . •    |

Şekil 34 – Yıllık Üretim Kapasitesi Seç Ekranı (2)

Kullanıcı isterse birden fazla yıllık üretim kapasitesi bilgisini kaydedebilir ve her kaydettiği bilgisi yukarıda liste olarak sıralanır(Şekil 35 'teki gibi )

| Yıllık Üreti  | m Kapasites       |                         |                         |                                          |
|---------------|-------------------|-------------------------|-------------------------|------------------------------------------|
| Görüntüle     | Madde Adı         | Ticari Teknik Adı       | Madde Cins Özellik      | Madde Kodu                               |
|               | tuzlu ürünler     | bisküvi                 | tuzlu ürün              | Ekmekçi mamulleri; aromalı/tuzlu ürünler |
| A* Kapas      | ite raporunuzdaki | Tablo-2'deki verileri g | jiriniz.                |                                          |
| Madde Adı     |                   | :                       |                         |                                          |
| Madde Cins/   | Özellik           | :                       |                         |                                          |
| Ticari ve Tek | mik Adı           | :                       |                         |                                          |
| Madde Kodu    |                   | :                       |                         | Seç                                      |
| Madde Mikta   | arı/Madde Miktarı | Birimi :                | dikkate alarak giris ya | Seçtiğiniz ürüne ait birim cinsini       |
|               |                   |                         | Yeni Kayıt Kay          | rdet Sil                                 |

Şekil 35 – Yıllık Üretim Bilgisi Listesi Ekranı

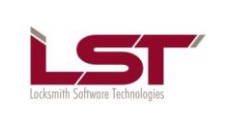

 Sayfa :
 21/36

 Tarih :
 21.11.2012

 Rev :

 Kod :

Firma kendine uygun bir şekilde Şekil 36'deki alanları doldurarak yıllık üretim kapasitesi bilgilerini "Kaydet" butonuna tıklayarak işlemini tamamlayabilir.

| Yıllık Üreti  | n Kapasites         |                         |                                        |                                             |
|---------------|---------------------|-------------------------|----------------------------------------|---------------------------------------------|
| Görüntüle     | Madde Adı           | Ticari Teknik Adı       | Madde Cins Özellik                     | Madde Kodu                                  |
| 9             | tuzlu ürünler       | bisküvi                 | tuzlu ürün                             | Ekmekçi mamulleri; aromalı/tuzlu ürünler    |
| A* Kapas      | ite raporunuzdaki   | Tablo-2'deki verileri g | iriniz.                                |                                             |
| Madde Adı     |                     | :                       | süt                                    |                                             |
| Madde Cins/   | Özellik             | :                       | laktozsuz süt                          |                                             |
| Ticari ve Tel | mik Adı             | :                       | pınar süt                              |                                             |
| Madde Kodu    |                     | :                       | 10.51.11.37.00 : Süt, krema (          | katı yağ =<.%1, diğer) Seç                  |
| Madde Mikta   | ırı/Madde Miktarı B | Birimi :                | 5000,00 kg<br>dikkate alarak giriş yap | Seçtiğiniz ürüne ait birim cinsini<br>ınız. |
|               |                     |                         | Yeni Kayıt Kayı                        | let Sil                                     |

Şekil 36 – Yıllık Üretim Kapasite Kayıt Ekranı

Kullanıcı "Kaydet" tuşuna bastıktan sonra Şekil 37'deki gibi bir uyarı ekranı çıkıyor.

| Sayın kullanıcımız;                                                            |                                                                                              |                                                                                   |                                        |
|--------------------------------------------------------------------------------|----------------------------------------------------------------------------------------------|-----------------------------------------------------------------------------------|----------------------------------------|
| Üretim bilgileriniz<br>gerekmektedir. E<br>bu belgeyi il müd<br>alabilirsiniz. | de yapmış olduğunuz değiş<br>ski belgenizin geçerliliği son<br>ürlüğüne bir dilekçe ile iade | iiklik sonucunda, Sanayi sicil<br>na erecektir,<br>e ediniz. Yeni belgenizi il mü | belgenizin değişikliği<br>Idürlüğünden |
| Bu değişikliği yapmak is                                                       | tediğinize emin misiniz?                                                                     |                                                                                   |                                        |
|                                                                                | Evet                                                                                         | Науıг                                                                             |                                        |
|                                                                                |                                                                                              |                                                                                   |                                        |

Şekil 37 - Yıllık Üretim Kapasitesi Uyarı Ekranı

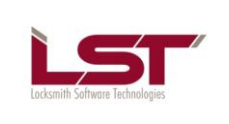

 Sayfa :
 22/36

 Tarih :
 21.11.2012

 Rev :

 Kod :

Firma kendine uygun bir şekilde Şekil 38'deki alanları doldurarak yıllık üretim bilgilerini "Yeni Kayıt" butonuna tıklayarak işlemini tamamlayabilir.

| Yıllık Üreti  | m Kapasites       |                          |                        |                                          |
|---------------|-------------------|--------------------------|------------------------|------------------------------------------|
| Görüntüle     | Madde Adı         | Ticari Teknik Adı        | Madde Cins Özellik     | Madde Kodu                               |
| 9             | tuzlu ürünler     | bisküvi                  | tuzlu ürün             | Ekmekçi mamulleri; aromalı/tuzlu ürünler |
| A Kapas       | site raporunuzdak | ki Tablo-2'deki verileri | giriniz.               |                                          |
| Madde Adı     |                   |                          | :                      |                                          |
| Madde Cins/   | Özellik           |                          | :                      |                                          |
| Ticari ve Tel | cnik Adı          |                          | :                      |                                          |
| Madde Kodu    | i:                |                          | :                      | Seç                                      |
| Madde Mikta   | arı/Madde Miktarı | Birimi                   | dikkate alarak giris y | Seçtiğiniz ürüne ait birim cinsin        |
|               |                   |                          | Yeni Kayıt             | Kaydet Sil                               |

Şekil 38 –Yıllık Üretim Kapasite Bilgisi Yeni Kayıt Ekranı

#### 2.5.3.4 Yıllık Tüketim Kapasitesi

Firma kendine uygun makine kodunu bulabilmek için Şekil 39'da görülen "Seç" butonuna basıp açılacak olan Şekil 40'daki ekrandan kendine uygun olacak şekilde isterlerse "Adına Göre" ve "Koduna Göre" arama yapabilir ve kendine uygun olanı seçebilir.

| Yıllık Tüket  | tim Kapasitesi            |                          |                   |                                                                             |
|---------------|---------------------------|--------------------------|-------------------|-----------------------------------------------------------------------------|
| Görüntüle     | Tüketim Madde Adı         | Ticari Teknik Adı        | Madde Cinsi       | Madde Kodu                                                                  |
| 9             | süt                       | süt                      | süt               | Dondurma ve yenilen buzlar; diğer, katı süt yağı<.% 3                       |
| A* Kapas      | ite raporunuzdaki Tablo   | -4'deki verileri giriniz |                   |                                                                             |
| Madde Adı     |                           |                          |                   |                                                                             |
| Madde Cins    | / Özellik                 | :                        |                   |                                                                             |
| Ticari ve Tek | nik Adı                   | :                        |                   |                                                                             |
| Yerli/İthal   |                           | : 0                      | Yerli Oİthal      |                                                                             |
| Madde Kodu    |                           | :                        |                   | Seç                                                                         |
| Madde Mikta   | ırı /Madde Miktarı Birimi | : di                     | kkate alarak giri | <ul> <li>Seçtiğiniz ürüne ait birim cinsini</li> <li>iş yapınız.</li> </ul> |
|               |                           |                          | Yeni Kayıt        | Kaydet Sil                                                                  |

Şekil 39 – Yıllık Tüketim Kapasitesi Seç Ekranı(1)

|                                                                                                    |                                                                                                    | Sayfa :                                                                          | 23/36                                                      |
|----------------------------------------------------------------------------------------------------|----------------------------------------------------------------------------------------------------|----------------------------------------------------------------------------------|------------------------------------------------------------|
|                                                                                                    |                                                                                                    | Tarih :                                                                          | 21.11.2012                                                 |
| mith Software Technologies                                                                                                    |                                                                                                    | Rev :                                                                            |                                                            |
|                                                                                                    |                                                                                                    | Kod :                                                                            |                                                            |
|                                                                                                    | •                                                                                                    |                                                                                  |                                                            |
|                                                                                                    |                                                                                                    |                                                                                  |                                                            |
| Arama Tini :                                                                                                    | Ada Cara 🔿 Kada Cara                                                                                                    |                                                                                  |                                                            |
| Arama ripr.                                                                                                    | Ada Gore O Koda Gore                                                                                                    |                                                                                  |                                                            |
| Anahtar kelime : ç                                                                                                    | Getir                                                                                                    |                                                                                  |                                                            |
| Aradığınız kriterlere u                                                                                                    | /oun 82 adet ürün hulunmustur                                                                                                    |                                                                                  |                                                            |
|                                                                                                    | gen of addren blannaytan                                                                                                    |                                                                                  |                                                            |
| 🗐 10 Gıda ürünleri                                                                                                    | gen oc aast eren serennisyter                                                                                                    |                                                                                  |                                                            |
| = 10 Gıda ürünleri                                                                                                    | et ve bisküvi imalatı; dayanıklı pastane ürünleri ve dayanıklı kek imalatı                                                                                                    |                                                                                  |                                                            |
| □ 10 Gıda ürünleri<br>□ 10.72 Peksim<br>□ 10.82 Kakao,                                                                                                    | çikolata ve şekerleme imalatı                                                                                                    |                                                                                  |                                                            |
| 10 Gıda ürünleri<br>                                                                                                    | et ve bisküvi imalatı; dayanıklı pastane ürünleri ve dayanıklı kek imalatı<br>çikolata ve şekerleme imalatı<br>Kakao tozu (çikolata içeren, sakkaroz içermeyen/sakkaroz/izoglikoz <% 5)                                                                                                    |                                                                                  |                                                            |
| <ul> <li>10 Gıda ürünleri</li> <li>10.72 Peksim</li> <li>10.82 Kakao,</li> <li>10.82.14 H</li> <li>10.82.14 H</li> </ul>                                         | et ve bisküvi imalatı; dayanıklı pastane ürünleri ve dayanıklı kek imalatı<br>çikolata ve şekerleme imalatı<br>Cakao tozu (çikolata içeren, sakkaroz içermeyen/sakkaroz/izoglikoz <% 5)<br>Cakao tozu (çikolata içeren, sakkaroz içermeyen/sakkaroz/izoglikoz <% 5)                                                                                                    |                                                                                  |                                                            |
| <ul> <li>10 Gıda ürünleri</li> <li>10.72 Peksim</li> <li>10.82 Kakao,</li> <li>10.82.14 H</li> <li>10.82.14 H</li> <li>10.82.14 H</li> <li>10.82.14 H</li> </ul> | et ve bisküvi imalatı; dayanıklı pastane ürünleri ve dayanıklı kek imalatı<br>çikolata ve şekerleme imalatı<br>(akao tozu (çikolata içeren, sakkaroz içermeyen/sakkaroz/izoglikoz <% 5)<br>(akao tozu (çikolata içeren, sakkaroz içermeyen/sakkaroz/izoglikoz <% 5)<br>Çikolata aromalı kaplama malzemeleri, ağırlığına göre kakao yağı içeriği ? %                                                                                        | 6 18 olan ve ağırlığı 2 k                                                        | g'dan fazla paketi                                         |
| ■ 10 Gıda ürünleri                                                                                                    | et ve bisküvi imalatı; dayanıklı pastane ürünleri ve dayanıklı kek imalatı<br>çikolata ve şekerleme imalatı<br>Cakao tozu (çikolata içeren, sakkaroz içermeyen/sakkaroz/izoglikoz <% 5)<br>Cakao tozu (çikolata içeren, sakkaroz içermeyen/sakkaroz/izoglikoz <% 5)<br>Çikolata aromalı kaplama malzemeleri, ağırlığına göre kakao yağı içeriği ? %<br>Çikolata ve kakao içeren diğer gıda müstahzarları, ağırlığı >2 kg olan blok, o      | 6 18 olan ve ağırlığı 2 k<br>dilim ve bar şeklinde ve                            | g'dan fazla paketi<br>ya sıvı, ezme, toz                   |
| ■ 10 Gıda ürünleri<br>■ 10.72 Peksim<br>■ 10.82 Kakao,<br>■ 10.82.14 H<br>■ 10.82.14 H<br>■ 10.82.14 H<br>■ 10.82.21 (<br>■ 10.82.21 (<br>■ 10.82.21 (           | et ve bisküvi imalatı; dayanıklı pastane ürünleri ve dayanıklı kek imalatı<br>çikolata ve şekerleme imalatı<br>(akao tozu (çikolata içeren, sakkaroz içermeyen/sakkaroz/izoglikoz <% 5)<br>çikolata aromalı kaplama malzemeleri, ağırlığına göre kakao yağı içeriği ? %<br>çikolata ve kakao içeren diğer gıda müstahzarları, ağırlığı >2 kg olan blok, o<br>çikolatalar ve kakao içeren gıda müstahzarları, dökme halinde (tatlandırılmış | 6 18 olan ve ağırlığı 2 k<br>dilim ve bar şeklinde ve<br>ş kakao tozu ve beyaz ç | gʻdan fazla paketi<br>ya sıvı, ezme, toz<br>ikolata hariç) |

Şekil 40 – Yıllık Tüketim Kapasitesi Seç Ekranı(2)

Firma kendine uygun bir şekilde Şekil 41'deki alanları doldurarak yıllık tüketim kapasitesi bilgilerini "Kaydet" butonuna tıklayarak işlemini tamamlayabilir.

| Görüntüle     | Tüketim Madde Adı        | Ticari Teknik Adı        | Madde Cinsi                | Madde Kodu                                               |
|---------------|--------------------------|--------------------------|----------------------------|----------------------------------------------------------|
| 9             | süt                      | süt                      | süt                        | Dondurma ve yenilen buzlar; diğer, katı süt yağı<.% 3    |
| A Kapas       | site raporunuzdaki Tabl  | o-4'deki verileri girini | Ζ.                         |                                                          |
| Madde Adı     |                          | Ç                        | KOLATA                     |                                                          |
| Madde Cins    | / Özellik                | : bi                     | tter çikolata              |                                                          |
| Ticari ve Tel | knik Adı                 | : pa                     | ısta çikolatası            |                                                          |
| Yerli/İthal   |                          | : 0                      | 9 Yerli Oİthal             |                                                          |
| Madde Kodu    | i                        | : 10                     | .82.21 Sütlü çikolat       | ılata kırıntıları (ambalaj>2 kg) See                     |
| Madde Mikta   | arı /Madde Miktarı Birim | i : 🚺                    | 000 kg<br>kkate alarak gir | g - Seçtiğiniz ürüne ait birim cinsini<br>giriş yapınız. |
|               |                          |                          | Yeni Kayıt                 | Kaydet Sil                                               |

Şekil 41– Yıllık Tüketim Kapasitesi Kaydet Ekranı

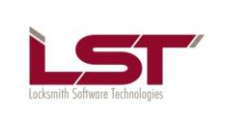

Sayfa: 24/36 Tarih: 21.11.2012 Rev: Kod:

Firma kendine uygun bir şekilde Şekil 42'deki alanları doldurarak yıllık tüketim bilgilerini "Yeni Kayıt" butonuna tıklayarak işlemini tamamlayabilir.

| Yıllık Tüket                          | tim Kapasitesi         |                          |                                                                              |                                                       |
|---------------------------------------|------------------------|--------------------------|------------------------------------------------------------------------------|-------------------------------------------------------|
| Görüntüle                             | Tüketim Madde Adı      | Ticari Teknik Adı        | Madde Cinsi                                                                  | Madde Kodu                                            |
| 9                                     | süt                    | süt                      | süt                                                                          | Dondurma ve yenilen buzlar; diğer, katı süt yağı<.% 3 |
| A Kapas                               | ite raporunuzdaki Tabl | o-4'deki verileri girini | Ζ.                                                                           |                                                       |
| Madde Adı                             |                        |                          |                                                                              |                                                       |
| Madde Cins                            | / Özellik              | :                        |                                                                              |                                                       |
| Ticari ve Tek                         | mik Adı                | :                        |                                                                              |                                                       |
| Yerli/İthal                           |                        | : (                      | O <sub>Yerli</sub> Oİthal                                                    |                                                       |
| Madde Kodu                            |                        | :                        |                                                                              | Seç                                                   |
| Madde Miktarı /Madde Miktarı Birimi : |                        | kkate alarak gir         | <ul> <li>Seçtiğiniz ürüne ait birim cinsini</li> <li>riş yapınız.</li> </ul> |                                                       |
|                                       |                        |                          | Yeni Kayıt                                                                   | Kaydet Sil                                            |

Şekil 42 – Yıllık Tüketim Kapasitesi Yeni Kayıt Ekranı

Kullanıcı isterse birden fazla yıllık tüketim kapasitesi bilgisini kaydedebilir ve her kaydettiği bilgisi yukarıda liste olarak sıralanır(Şekil 43 'teki gibi )

| Yıllık Tüket                          | tim Kapasitesi          |                         |                  |                                                                              |
|---------------------------------------|-------------------------|-------------------------|------------------|------------------------------------------------------------------------------|
| Görüntüle                             | Tüketim Madde Adı       | Ticari Teknik Adı       | Madde Cinsi      | Madde Kodu                                                                   |
| 9                                     | süt                     | süt                     | süt              | Dondurma ve yenilen buzlar; diğer, katı süt yağı<.% 3                        |
| A Kapas                               | ite raporunuzdaki Tablo | -4'deki verileri girini | z.               |                                                                              |
| Madde Adı                             |                         |                         |                  |                                                                              |
| Madde Cins                            | / Özellik               | :                       |                  |                                                                              |
| Ticari ve Tek                         | Ticari ve Teknik Adı :  |                         |                  |                                                                              |
| Yerli/İthal                           | Yerli/İthal :           |                         |                  |                                                                              |
| Madde Kodu                            | Madde Kodu :            |                         |                  | Seç                                                                          |
| Madde Miktarı /Madde Miktarı Birimi : |                         |                         | kkate alarak gir | <ul> <li>Seçtiğiniz ürüne ait birim cinsini</li> <li>riş yapınız.</li> </ul> |
|                                       |                         |                         | Yeni Kayıt       | Kaydet Sil                                                                   |

Şekil 43 – Yıllık Tüketim Kapasitesi Listesi Ekranı

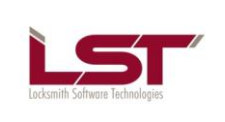

Sayfa: 25/36 Tarih: 21.11.2012 Rev: Kod:

Firmalar gerekli olduğu durumlarda isterlerse Yıllık Tüketim Kapasitesini Şekil 44'de gösterildiğim gibi "Sil" butonuna basarak silebilirler.

| Yıllık Tüket                          | tim Kapasitesi          |                          |                   |                                                                             |
|---------------------------------------|-------------------------|--------------------------|-------------------|-----------------------------------------------------------------------------|
| Görüntüle                             | Tüketim Madde Adı       | Ticari Teknik Adı        | Madde Cinsi       | Madde Kodu                                                                  |
| 9                                     | süt                     | süt                      | süt               | Dondurma ve yenilen buzlar; diğer, katı süt yağı<.% 3                       |
| A Kapas                               | ite raporunuzdaki Tablo | -4'deki verileri girini: | Ζ.                |                                                                             |
| Madde Adı                             |                         |                          |                   |                                                                             |
| Madde Cins                            | / Özellik               | :                        |                   |                                                                             |
| Ticari ve Tek                         | Ticari ve Teknik Adı :  |                          |                   |                                                                             |
| Yerli/İthal                           |                         | : (                      | Yerli Oİthal      |                                                                             |
| Madde Kodu                            |                         | :                        |                   | Seç                                                                         |
| Madde Miktarı /Madde Miktarı Birimi : |                         |                          | kkate alarak giri | <ul> <li>Seçtiğiniz ürüne ait birim cinsini</li> <li>iş yapınız.</li> </ul> |
|                                       |                         |                          | Yeni Kayıt        | Kaydet Sil                                                                  |

Şekil 44 –Yıllık Tüketim Kapasitesi Sil Ekranı

|                                 | Sayfa : 26/36      |  |
|---------------------------------|--------------------|--|
|                                 | Tarih : 21.11.2012 |  |
| Locksmith Software Technologies | Rev :              |  |
| Localitin Software Scalingegra  | Kod :              |  |

# 2.5.4 Ar-Ge Faaliyetleri

Kullanıcılar Şekil 45'da görünen alanları doldurup "Kaydet" butonuna bastığında kaydetme işlemini tamamlamış olurlar. Temizle" butonuna da ekrandaki alanlarda yazanları temizler.

| Ar-Ge Faaliyetler                               |   |                                   |
|-------------------------------------------------|---|-----------------------------------|
|                                                 |   |                                   |
| İşletmenizde Ar-Ge faaliyetleri var mı?         | : | ● Evet ◎ Hayır                    |
|                                                 |   |                                   |
|                                                 |   | 🗹 Yeni ürün 🔲 Ürün geliştirme     |
| İşletmenizde Ar-Ge faaliyetleri                 | 2 | Pazarlama Organizasyon            |
|                                                 |   | 🔲 Üretim yöntemi 🔲 Diğer          |
|                                                 |   |                                   |
| Ar-Ge faalivetlerini nerede vürütüvorsunuz?     | - | 🗹 İşletmemizde 🛛 Teknokent(lerde) |
|                                                 | - | 🗖 Ar-Ge Merkezi 🔲 Diğer           |
| AR-GE Personeli Niteliği                        |   |                                   |
| Lisans mezunu sayısı                            | 2 | 45                                |
| Yüksek Lisans mezunu sayısı                     | : | 5                                 |
| Doktora mezunu sayısı                           | : | 12                                |
| Diğer mezunu sayısı                             | : | 5                                 |
| Ar-Ge desteği aldınız mı?                       | : | ● Evet ◎ Hayır                    |
|                                                 |   | 🗹 Kamu 🔲 Özel 🔲 Vakıf             |
| Ar-Ge için ayrılan bütçe var mı?                | : | ● Evet ◎ Hayır                    |
| AR-GE için ayrılan bütçe                        | : | 546 TL                            |
|                                                 |   |                                   |
| Kalite Kontrol Birimi                           |   |                                   |
| Kalite kontrol birimi var mı?                   | 2 | ◉ Evet ◎ Hayır                    |
| Çalışan sayısı (Tam zamanlı çalışanları kapsar) | : | 5                                 |
| Kalite sistem belgesi var mı?                   | : | ● Evet ◎ Hayır                    |
| Kalite sistem belgelerinizi seçiniz             | : | ISO-9001                          |
|                                                 |   | Temizle Kaydet                    |
| Geri                                            |   | ileri                             |

Şekil 45 – Ar-Ge Faaliyetleri Ekranı

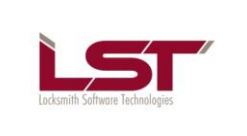

### 2.5.5

**Onay** Kullanıcının her şeyi anlayarak ve doğru girdiğine dair onay verdiği bölümdür."Tüm Bilgileri Okudum" butonuna basarak verdiği verilerin doğruluğunu onaylamış olur.

| Sirketinizin Özet Bilgileri                                                                                                    |                                                                                                    |                                                                                                    |
|----------------------------------------------------------------------------------------------------|----------------------------------------------------------------------------------------------------|----------------------------------------------------------------------------------------------------|
| A Bilgileri onavlamadan önce görüntülemek iste                                                                                                    | ediğiniz alana tıklayınız                                                                                                    |                                                                                                    |
|                                                                                                    | angine anana anagine.                                                                                                    |                                                                                                    |
| 🖃 🗉 Şirket Bilgileri                                                                                                    | Şirket Kimlik Bilgile                                                                                                    | ri                                                                                                    |
| <ul> <li>Şirket Kimlik Bilgisi</li> <li>Üretim Yeri Adresleri</li> <li>Ar-Ge Faaliyetleri</li> <li>Tesis Bilgileri</li> <li>Çevre Bilgileri</li> <li>SGK Bilgileri</li> <li>Elektrik Abone Bilgileri</li> <li>Doğalgaz Abonelik Bilgileri</li> <li>Kuruluş ve Yatırım Bilgileri</li> <li>Bilişim Altyapısı</li> </ul>                                                                      | Ünvan<br>Vergi No<br>TC Kimlik No<br>Sanayi Sicil Belge No<br>Bağlı Olduğu Holding<br>Ticaret Sicil No<br>Şirket Tipi<br>Şirket Tipi<br>Şirket Kuruluş Tarihi<br>İşe Başlama Tarihi<br>Şirket Faaliyet Alanı<br>Faal/Terk Durumu<br>Üretime Başlama Tarih<br>Kamu Özel Ayrımı | : Petlas<br>:<br>: 10000000000<br>: 11<br>:<br>:<br>: Şube / Ofis<br>:<br>: 02.11.2012<br>: 01.21<br>: Faal<br>hi: 03.11.2012<br>:                       |
| Mapasite Kaporu Bilgileri<br>Makina ve Tesisat Bilgileri<br>Yıllık Tüketim Kapasitesi<br>Yıllık Üretim Kapasitesi<br>Pilgilerin Saklanması ve Cirilen Bilgileri                                                                                                    | n Onavlanması                                                                                                    |                                                                                                    |
| Aşağıda belirtilen hususların yerine getirilmemesi<br>1. Sanayi işletmesinin üretim faaliyetine başladıkta<br>2. Unvan değişikliği, adres değişikliği, ürün değişi<br>3. Sanayi işletmesinin geçici veya sürekli kapatılmı<br>4. Sanayi sicil belgesinin görevli memura ibraz edi<br>5. İstenen bilginin yanlış olarak verilmesi,<br>6. Firma yukarıdaki değişiklikleri ve bildirimleri sü | halinde kanun gereği ida<br>an itibaren iki ay içinde k<br>kliği, faaliyet değişikliğin<br>ası ve tekrar faaliyete ge<br>ilmemesi,<br>ıresi içinde yapmakla yül                                                                                                    | ari para cezası uygulanacaktır.<br>ayıt ettirilmemesi<br>in bir ay içinde bildirilmemesi,<br>çmesi hallerinin bir ay içinde bildirilmemesi,<br>kümlüdür. |
| Elektronik Ortamda Onay Sürecinin Başlatı<br>Vİşletmenizin bilgilerinin doğruluğunu kontrol e<br>aşağıdaki alanı işaretledikten sonra görüntülenec<br>Onay Sürecini Başlat                                                                                                    | ı <b>lması</b><br>:ttikten sonra, Sanayi Sici<br>:ek olan "Onay Sürecini B                                                                                                    | l Belgenizin elektronik ortamdaki onay sürecini başlatmak iç<br>aşlat" butonuna tıklayarak süreci başlatınız.                                            |

#### Şekil 46 – Onay Ekranı (1)

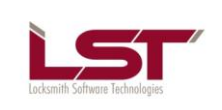

#### YAZILIM KULLANIM KILAVUZU

Sayfa : 28/36 Tarih : 21.11.2012 Rev :

Kod :

| şirket bilgileri                                                                                                    | Şirket Kimlik Bilgile             | ri                                                                |  |  |  |  |
|----------------------------------------------------------------------------------------------------|-----------------------------------|-------------------------------------------------------------------|--|--|--|--|
| 📟 Şirket Kimlik Bilgisi                                                                                                    |                                   |                                                                   |  |  |  |  |
| Üretim Yeri Adresleri                                                                                                    | Unvan                             | : Petlas                                                          |  |  |  |  |
| Ar-Ge Faalivetleri                                                                                                    | Vergi No<br>TC Kimilik No         | :                                                                 |  |  |  |  |
| - Tesis Bilgileri                                                                                                    | Sanavi Sicil Balga No             | -11                                                               |  |  |  |  |
| Cause Dilaitari                                                                                                    | Bağlı Olduğu Holding              |                                                                   |  |  |  |  |
| Çevre Bilgileri                                                                                                    | Ticaret Sicil No                  |                                                                   |  |  |  |  |
| SGK Bilgileri                                                                                                    | Sirket Tipi                       | ·<br>· Sube / Ofis                                                |  |  |  |  |
| ····· Elektrik Abone Bilgileri                                                                                                    | Sirket Kurulus Tarihi             |                                                                   |  |  |  |  |
| Doğalgaz Abonelik Bilgileri                                                                                                    | İse Baslama Tarihi                | :02.11.2012                                                       |  |  |  |  |
| Kuruluş ve Yatırım Bilgileri                                                                                                    | Sirket Faaliyet Alanı             | :01.21                                                            |  |  |  |  |
| Bilisim Altvanısı                                                                                                    | Faal/Terk Durumu                  | : Faal                                                            |  |  |  |  |
| - Kanacite Bilgileri                                                                                                    | Üretime Başlama Taril             | hi:03.11.2012                                                     |  |  |  |  |
| Kapasite Digiteri                                                                                                    | Kamu Özel Ayrımı                  | Kamu Özel Ayrımı :                                                |  |  |  |  |
| Kapasite Kaporu Bilgileri                                                                                                    |                                   |                                                                   |  |  |  |  |
| Makina ve Tesisat Bilgileri                                                                                                    |                                   |                                                                   |  |  |  |  |
| ····· Yıllık Tüketim Kapasitesi                                                                                                    |                                   |                                                                   |  |  |  |  |
| Yıllık Üretim Kapasitesi                                                                                                    |                                   |                                                                   |  |  |  |  |
| gilerin Saklanması ve Girilen Bilg                                                                                                    | ilerin Onaylanması                |                                                                   |  |  |  |  |
| ağıda belirtilen hususların yerine getirilme                                                                                                    | mesi halinde kanun gereği ida     | ari para cezası uygulanacaktır.                                   |  |  |  |  |
| anayi işletmesinin üretim faaliyetine başla                                                                                                    | ıdıktan itibaren iki ay içinde k  | ayıt ettirilmemesi                                                |  |  |  |  |
| Jnvan değişikliği, adres değişikliği, ürün d                                                                                                    | eğişikliği, faaliyet değişikliğin | in bir ay içinde bildirilmemesi,                                  |  |  |  |  |
| Sanayi işletmesinin geçici veya sürekli kap                                                                                                    | atılması ve tekrar faaliyete ge   | çmesi hallerinin bir ay içinde bildirilmemesi,                    |  |  |  |  |
| sanayi sicil belgesinin görevli memura ibra                                                                                                    | z edilmemesi,                     |                                                                   |  |  |  |  |
| stenen bilginin yanlış olarak verilmesi,                                                                                                    |                                   |                                                                   |  |  |  |  |
| firma yukarıdaki değişiklikleri ve bildirimle                                                                                                    | eri süresi içinde yapmakla yül    | kümlüdür.                                                         |  |  |  |  |
|                                                                                                    |                                   |                                                                   |  |  |  |  |
| ektronik Ortamda Onay Sūreciniz Ba                                                                                                    | şlatılmıştır.                     |                                                                   |  |  |  |  |
| for the second state of the second state of th | "İslatma Rikilarimi Vəzdur" bu    | tonuna tiklavarak alabilir, elektronik olarak imzalatmak icin, is |  |  |  |  |

Şekil 47 – Onay Ekranı (2)

 Telif Hakkı © LST Yazılım Elektronik ve İletişim Teknolojileri Ticaret Limited Şirketi'ne aittir. Tüm hakları saklıdır. Bu dokümanın hiçbir

 kısmı LST Yazılım Elektronik ve İletişim Teknolojileri Ticaret Limited Şirketi'nin yazılı izni olmadan çoğaltılamaz.

 <GİZLİLİK DERECESİ>

 TMP-009 (Rev 1.1)

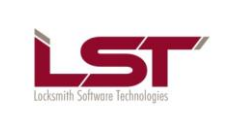

# 2.6 Yıllık İşletme Cetveli

Bu alanı doldurmak isteyen kullanıcıların öncelikle "Sanayi Sicil Onayı" alması gerekmektedir. Bunu kullanıcıya belirmek için Şekil 48'deki gibi bir uyarı verilmektedir.

| Yıllık İşletme Cetveli |                               |                                 |
|------------------------|-------------------------------|---------------------------------|
| Dönem                  | : 2012                        | 2 🔹                             |
| Bağlı Olduğu Holding   | : yok                         |                                 |
| Ünvan                  | : ÜLKE                        | ER BİSKÜVİ SANAYİA.Ş.           |
| Şirket Tipi            | : Limit                       | ited Şirket                     |
|                        |                               |                                 |
| Adres                  | :                             |                                 |
|                        |                               |                                 |
|                        |                               |                                 |
| Şirket Kuruluş Tarihi  | A Sanavi Sicil onaviniz olmad | diŭ icin villik isletme cetveli |
| İşe Başlama Tarihi     | dolduran                      | imazsiniz.                      |
| Şirket Faaliyet Alanı  | Taman                         | m                               |
| Faal/Terk Durumu       |                               |                                 |
| Ciro                   | :                             |                                 |
|                        | Кау                           | aydet                           |
| Çalışan Bilgisi        |                               |                                 |
| İdari                  | :                             |                                 |
| Mühendis               | :                             |                                 |
| Diğer Teknik           | :                             |                                 |
| Teknisyen              | :                             |                                 |
| Usta                   | :                             |                                 |
| İşçi                   | :                             |                                 |
| Çırak                  | :                             |                                 |
| Kalfa                  | :                             |                                 |
|                        | Kayo                          | ydet                            |

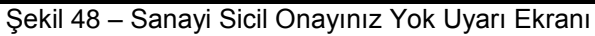

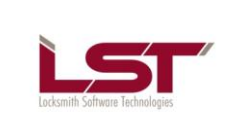

# 2.6.1 Yıllık İşletme Cetveli

Kullanıcılar Şekil 49 'te görülen alanları doldurarak yıllık işletme cetveli kaydını yapabilirler.

| Yıllık İşletme Cetveli |     |                                                         |
|------------------------|-----|---------------------------------------------------------|
| Dönem                  | : ( | 2012                                                    |
| Bağlı Olduğu Holding   | : [ |                                                         |
| Ünvan                  | : [ | YENİ ÇINAR UNLU MAMÜLLERİ GIDA İNŞAAT TURİZM VE TİCARET |
| Şirket Tipi            | : ( | Limited Şirket 🔻                                        |
|                        |     |                                                         |
| Adres                  |     |                                                         |
| Adres                  |     |                                                         |
|                        |     |                                                         |
| Şirket Kuruluş Tarihi  | : [ |                                                         |
| İşe Başlama Tarihi     | : [ | 10.05.2000                                              |
| Şirket Faaliyet Alanı  | : ( | 10.71 Ekmek, taze pastane ürünleri ve taze kek imalatı  |
| Faal/Terk Durumu       | :   | ◎ Faal                                                  |
| Ciro                   | : [ | 50.000,000,00 TL                                        |
|                        |     | Kaydet İşletme Bilgileri Değişiklikleri için Tıklayınız |

Şekil 49 – Yıllık İşletme Cetveli Ekranı

### 2.6.1.1 Çalışan Bilgisi

Çalışan bilgisi Şekil 50'te görülen alanlar doldurularak kayıt edile bilinir.

| Çalışan Bilgisi |   |        |
|-----------------|---|--------|
| İdari           | : | 29     |
| Mühendis        | : | 45     |
| Diğer Teknik    | : | 33     |
| Teknisyen       | : | 15     |
| Usta            | : | 50     |
| İşçi            | : | 4265   |
| Çırak           | : | 212    |
| Kalfa           | : | 546    |
|                 |   | Kaydet |

Şekil 50 – Çalışan Bilgisi Ekranı

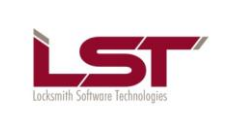

### 2.6.1.2 Tüketilen Enerji

Tüketilen enerjileri Şekil 51'da gösterilen alanlar doldurulup "Ekle" botuna basarak tüketilen enerji listesine ekleyebilirler.

| Tüketilen Enerji         |             |                  |                                               |
|--------------------------|-------------|------------------|-----------------------------------------------|
| Görüntüle                | Enerji Türü | Tüketilen Miktar | Enerji Birimi                                 |
| 2                        | BENZİN      | 564,00           |                                               |
| 9                        | BENZÎN      | 564,00           |                                               |
| Tüketilen Enerji Kaynağı |             | : BENZİN         | ▼                                             |
| Enerji Miktar / Birimi   |             | : 564            | Enerji birimini dikkate alarak giriş yapınız. |
|                          |             | Temizle Ekle     | Sil                                           |

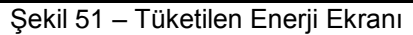

# 2.6.1.3 Üretim Şekli

#### Üretimle ilgili bilgileri Şekil 52'deki alanları doldurarak kaydedebilirsiniz.

| Üretim Şekli                                                                                          |                   |                              |                                                                                                    |                                |  |  |  |  |
|----------------------------------------------------------------------------------------------------|-------------------|------------------------------|----------------------------------------------------------------------------------------------------|--------------------------------|--|--|--|--|
| 1.Yıl içinde kendi bünyenizde                                                                         | e kend            | li adınıza ü                 | retim yaptınız mı?                                                                                                    | 🖲 Evet 🔘 Hayır                 |  |  |  |  |
| 2.Yıl içinde başkalarına (hammadde ve malzemesini vererek) fason üretim yaptırdınız mı? 💿 Evet 🖲 Hayı |                   |                              |                                                                                                    |                                |  |  |  |  |
| 3.Yıl içinde önceki yıllardan k                                                                       | endin             | izin ürettiğ                 | i veya fason olarak başkalarına ürettirdiğiniz ürünlerin satışını yaptınız mı?                                                                                                   | 🖲 Evet 🔘 Hayır                 |  |  |  |  |
| 4.Yıl içinde Yurtiçindeki başk                                                                        | a firm            | alar için fa                 | son (iş yaptıranın hammadde ve malzemesini kullanarak) üretim yaptınız mı?                                                                                                    | 🔘 Evet 🖲 Hayır                 |  |  |  |  |
| 5.Yıl içinde Yurtdışındaki baş                                                                        | ka firr           | malar için f                 | ason (iş yaptıranın hammadde ve malzemesini kullanarak) üretim yaptınız mı?                                                                                                    | 🖲 Evet 🔘 Hayır                 |  |  |  |  |
| 6.Girişiminizin üretimini kenc                                                                        | li yapt<br>lem ya | ığı ürünler<br>Iparak yıllıl | ile fason olarak (hammadde ve malzemesini vererek) yaptırdığı ürünler:<br>k işletme cetveli kaydınızı tamamlayınız.                                                              | Kaydet                         |  |  |  |  |
| Ürün Bilgileri                                                                                        |                   |                              | Durum                                                                                                    | Ürün<br>Bilgisini<br>Görüntüle |  |  |  |  |
| Madde Adı                                                                                             | :                 | ekmek                        |                                                                                                    |                                |  |  |  |  |
| Teknik Adı                                                                                            |                   | ekmek                        | A                                                                                                    |                                |  |  |  |  |
| Ürün Kod / Adı                                                                                        |                   | 121393                       | Ekmeklik ve kaplıca (kızıl) buğday unu                                                                                                    | •                              |  |  |  |  |
| Yıllık Kapasite Miktarı                                                                               |                   | 200,00                       | kg Urün                                                                                                    | riniz                          |  |  |  |  |
| Fiili Üretim Miktarı                                                                                  |                   |                              | eksikti                                                                                                    | r.                             |  |  |  |  |
| Kapasite Kullanım Oranı                                                                               | - 1               |                              |                                                                                                    |                                |  |  |  |  |
| Madde Adı                                                                                             |                   | fdsfewr                      |                                                                                                    |                                |  |  |  |  |
| Teknik Adı                                                                                            |                   | refrefef                     |                                                                                                    |                                |  |  |  |  |
| Ürün Kod / Adı                                                                                        | ;                 | 130000                       | Süt ve krema (ağırlığına göre, yağ içeriği ? %1 olan, konsantre<br>edilmemiş, şeker veya tatlandırıcı bir madde ilave edilmemiş, net<br>içeriği ? 2 litre olan hazır paketlerde) | 9                              |  |  |  |  |
| Yıllık Kapasite Miktarı                                                                               |                   |                              |                                                                                                    |                                |  |  |  |  |
| Fiili Üretim Miktarı                                                                                  |                   |                              |                                                                                                    |                                |  |  |  |  |
| Kapasite Kullanım Oranı                                                                               | :                 |                              |                                                                                                    |                                |  |  |  |  |

Şekil 52 – Üretim Şekli Ekranı

| / |   |
|---|---|
|   |   |
|   |   |
|   |   |
| Ģ | 5 |

#### YAZILIM KULLANIM KILAVUZU

| Sayfa : | 32/36      |
|---------|------------|
| Tarih : | 21.11.2012 |
| Rev :   |            |
| Kod :   |            |

| Ūretim Bilgileri                                                                                             |      |                   |       |
|----------------------------------------------------------------------------------------------------|------|-------------------|-------|
| Yerli Muhteva Oranı;<br>YMO = [ (Nihai Ürün Fiyatı - İthalat Girdi Tutarı) /<br>formülüyle hesaplanmaktadır. | (Nih | ai Ürün Fiyatı) ] | * 100 |
| Yıllık Kapasite                                                                                              | :    | 432.432,00        |       |
| Fiili Üretim Miktarı                                                                                         | :    | 0,00              |       |
| Yerli Muhteva Oranı (%)                                                                                      | :    | 0,00              |       |
| Yurtiçi Satış Miktarı                                                                                        | :    | 0,00              |       |
| Yurtiçi Satış Değeri (TL)                                                                                    | :    | 0,00              |       |
| Yurtdışı Satış Miktarı                                                                                       | 1    | 0,00              |       |
| Yurtdışı Satış Değeri (\$)                                                                                   | :    | 0,00              |       |
| Yılsonu Satış Miktarı                                                                                        | :    | 0,00              |       |
| Yılsonu Satış Değeri (\$)                                                                                    | :    | 0,00              |       |
| Üretiminizin ne kadarı, başka bir ürününüzün<br>imalatında kullanılmıştır?                                   | :    | 0,00              | (%)   |
| Ūretim Dačilimi                                                                                              |      |                   |       |
| orectini buginini                                                                                            |      |                   |       |
| Aşağıdaki 4 alanın toplamı %100'ü sağlamalıdır.                                                              |      |                   | -     |
| Kendi Üretiminizde (%)                                                                                       | 1    | 0,00              |       |
| Yurtiçi Fason Üretimde (%)                                                                                   | :    | 0,00              |       |
| Fason olarak, bir Avrupa Birliği ülkesinde (%)                                                               | :    | 0,00              |       |
| Fason olarak yurtdışındaki diğer bir ülkede (%)                                                              | :    | 0,00              |       |
|                                                                                                    |      |                   |       |
|                                                                                                    |      | Kaydet            |       |

53 – Ürün Bilgisini Görüntüle Ekranı

 Telif Hakkı © LST Yazılım Elektronik ve İletişim Teknolojileri Ticaret Limited Şirketi'ne aittir. Tüm hakları saklıdır. Bu dokümanın hiçbir

 kısmı LST Yazılım Elektronik ve İletişim Teknolojileri Ticaret Limited Şirketi'nin yazılı izni olmadan çoğaltılamaz.

 <GİZLİLİK DERECESİ>

 TMP-009 (Rev 1.1)

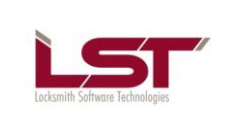

#### 2.6.1.4 Atık Maddeler

Kullanıcılar "Atık Madde Kodu "nu çoktan seçmeli olarak seçtikten sonra miktarını ve birimini belirterek sisteme ekleyebilirler.(Şekil 54)

| Atık Maddeler   |   |                                                                                          |
|-----------------|---|------------------------------------------------------------------------------------------|
| Atık Madde Kodu | : | 38.11.11 - Geri dönüştürülebilir tehlikesiz atıkların toplanması hizmetleri (evsel atıkl |
| Miktarı         | : |                                                                                          |
| Miktar Birimi   | : | Ağırlıklandırılmış Gros Toni▼                                                            |
|                 |   | Temizle Ekle Sil                                                                         |

Şekil 54 – Atık Madde Ekle Ekranı

Şekil 55'da gösterilen "Temizle" butonu ile yazdıkları alanları boşaltabilirler.

| Atık Maddeler   |   |                                                                                           |
|-----------------|---|-------------------------------------------------------------------------------------------|
| Atık Madde Kodu | : | 38.11.11 - Geri dönüştürülebilir tehlikesiz atıkların toplanması hizmetleri (evsel atıkl▼ |
| Miktarı         | : |                                                                                           |
| Miktar Birimi   | : | Ağırlıklandırılmış Gros Toni▼                                                             |
|                 |   | Temizle Ekle Sil                                                                          |

Şekil 55 – Atık Madde Temizle Ekranı

Şekil 56'te gösterilen "Sil" butonu ile eklenmiş olan atık madde girişini silebilirsiniz.

| Atık Maddeler   |   |                                                                                           |
|-----------------|---|-------------------------------------------------------------------------------------------|
| Atık Madde Kodu | : | 38.11.11 - Geri dönüştürülebilir tehlikesiz atıkların toplanması hizmetleri (evsel atıkl▼ |
| Miktarı         | : |                                                                                           |
| Miktar Birimi   | : | Ağırlıklandırılmış Gros Toni▼                                                             |
|                 |   | Temizle Ekle Sil                                                                          |

Şekil 56 – Atık Madde Sil Ekranı

### 2.6.2 İşletme Cetveli Anketi

Kullanıcılar Şekil 57'de gözüken anket sorularına cevap verirken kendilerine göre uygun olan "Çok Önemli", "Önemli", "Az Önemli", "Önemsiz" seçeneği seçebilirler. Anketi kaydedebilmeleri için tüm anket sorularına cevap vermeleri gerekmektedir.

<GİZLİLİK DERECESİ>

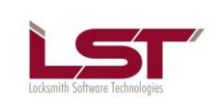

Sayfa : 34/36 Tarih : 21.11.2012 Rev : Kod :

| Girişiminizin içinde bulunduğu sorunlar ve darboğazlar    |                      |
|-----------------------------------------------------------|----------------------|
| Anket Sorusu                                              | Cevap                |
| Öz Sermaye Yetersizliği                                   | Çok Önemli 🔻         |
| Kısa vadeli borç bulmadaki zorluklar (1 yıl ve altı)      | Önemli 💌             |
| Uzun vadeli borç bulmadaki zorluklar (1 yıl ve üzeri)     | Az Önemli 🔹          |
| Kurumlar vergisi yükü                                     | Önemsiz 💌            |
| Ücret üzerindeki stopaj ve sigorta yükleri                |                      |
| Kredi faizlerinin yüksekliği                              | <br>Cok Önemli       |
| Kredi teminatı bulmaktaki zorluklar                       | Önemli               |
| Kur nedeniyle ihracatta zorluklar                         | Az Onemli<br>Önemsiz |
| İthalatta yabancı ülke kaynaklı haksız uygulamalar        | ···· •               |
| Ucuz yabancı mallarla rekabet                             | ···· •               |
| Gümrük sorunları                                          | ···· •               |
| Nakliye maliyetlerinin yüksekliği                         | ···· •               |
| Nitelikli eleman bulamama                                 | ···· •               |
| Mevzuatın karmaşıklığı                                    | ···· •               |
| Hammadde temininde yaşanan zorluklar                      | ···· •               |
| Yan sanayiden kaynaklanan zorluklar                       | ···· •               |
| Tanıtım ve pazarlama                                      | ···· •               |
| Teknolojik yetersizlikler                                 | ···· •               |
| Sektörümdeki düşük kar marjı                              | ···· •               |
| Enerji fiyatları yüksekliği                               | ···· •               |
| Sektörümdeki kayıt dışılıktan kaynaklanan haksız rekabet  | ···· •               |
| Belediye hizmetlerindeki yetersizlikler                   | ···· •               |
| Altyapı yetersizliği (yol, su vb.)                        | ···· •               |
| Ar-Ge faaliyetleri eksikliği                              | ···· •               |
| Markalaşma eksikliği                                      | ···· •               |
| Küresel piyasalardaki belirsizlikler                      | ···· •               |
| Kurucu patrondan sonra aile şirketinin kurumsallaşamaması | ···· •               |
| Piyasayı izleyememe                                       | ···· •               |
| Yurtiçi ekonomi politikalarındaki belirsizlikler          | <b>v</b>             |
| Sektörel işbirliği eksikliği                              | ···· •               |
| Teknolojik yeniliklere ulaşamama                          | ···· •               |
|                                                           | Anketi Kaydet        |

Şekil 57 –İşletme Cetveli Anketi Ekranı

 Telif Hakkı © LST Yazılım Elektronik ve İletişim Teknolojileri Ticaret Limited Şirketi'ne aittir. Tüm hakları saklıdır. Bu dokümanın hiçbir

 kısmı LST Yazılım Elektronik ve İletişim Teknolojileri Ticaret Limited Şirketi'nin yazılı izni olmadan çoğaltılamaz.

 <GİZLİLİK DERECESİ>

 TMP-009 (Rev 1.1)

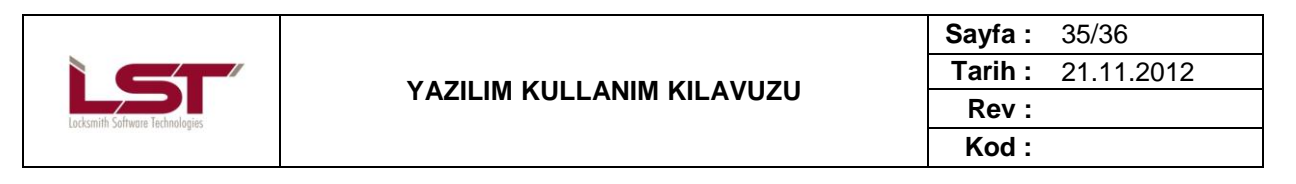

# 2.6.3 İl Müdürlüğü İşleteme İşlemleri

İl Müdürlüğü Personeli bu bölümden üzerinde işlem yapmak istediği işletmenin "Sanayi Sicil Belge Numarasını" girerek işletmeyi, "Kayıtlı İşletmelerim" bölümünde bulunan işletme listesine ekler. Bu işlemin sonucunda seçmiş olduğu işletmenin

- Bilgilerinde değişiklik,
- Yıllık işletme cetveli girişi işlemlerini gerçekleştirebilir. Nasıl yapılacağı da altta resimlerde gösterilmektedir.

| T.C. Bilim, Sanayi ve                                                                       | Teknoloji Bakanlığı                                                                                                    |                                                                                                    |
|---------------------------------------------------------------------------------------------|----------------------------------------------------------------------------------------------------|----------------------------------------------------------------------------------------------------|
| Sanayi Sicil                                                                                | Bilgi Sistemi                                                                                                    | Hoşgeldiniz <b>bas</b>                                                                                              |
| İşletme Bilgileri<br>Seçilmiş işletme<br>bulunmamaktadır.<br>İsletme seçmek için tıklayınız | <b>Hatırlatmalar</b><br>Vize süreleri dolmak üzere olan şirketler<br>Sanayi Sicil Belgesi Onayı iptal edilmiş olan işletmeler<br>Yeni kayıt edilmiş olan işletmeler | Görüntülenecek kayıt bulunamamıştır.<br>Görüntülenecek kayıt bulunamamıştır.<br>İlk kez kayıt olan 8 şirket vardır. |
| Ana Sayfa<br>İşletme Listesi                                                                | Yıllık İşletme Cetveli kontrolü bekleyen işletmeler                                                                                                    | Yıllık İşletme Cetveli kontrolü bekleyen 1 şirket vardır.<br>Şirketleri görüntülemek için tiklayınız.               |
| İşletme İşlemleri<br>Detaylı Arama                                                          |                                                                                                    |                                                                                                    |
| Raporlar                                                                                    |                                                                                                    |                                                                                                    |
| İdari Para Cezaları<br>Şifre Değişikliği                                                    |                                                                                                    |                                                                                                    |
| İl Müdürlüğü İşletme İşlemler<br>Kayıtlı İşletmelerim                                       |                                                                                                    |                                                                                                    |
|                                                                                             | € 2013 - Saliayi J                                                                                                    | cir biigi əistenii                                                                                                  |

Resim 55 – İl Müdürlüğü İşletme İşlemleri

| Uzerinde İşlem Yapmak İstediğiniz yapabilirsiniz. | z İşletmeye ait Sanayi Sio | cil Numarasını aşağıdaki alana yazarak İşletme ait her işlemi |
|---------------------------------------------------|----------------------------|---------------------------------------------------------------|
| Sanayi Sicil Numarası :                           | :                          | 1                                                             |
|                                                   |                            | İşlemi Yap                                                    |
|                                                   |                            |                                                               |

Resim 56 – Sanayi Sicil Numarasını Kayıtlı İşletmelerine Bağlama

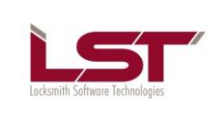

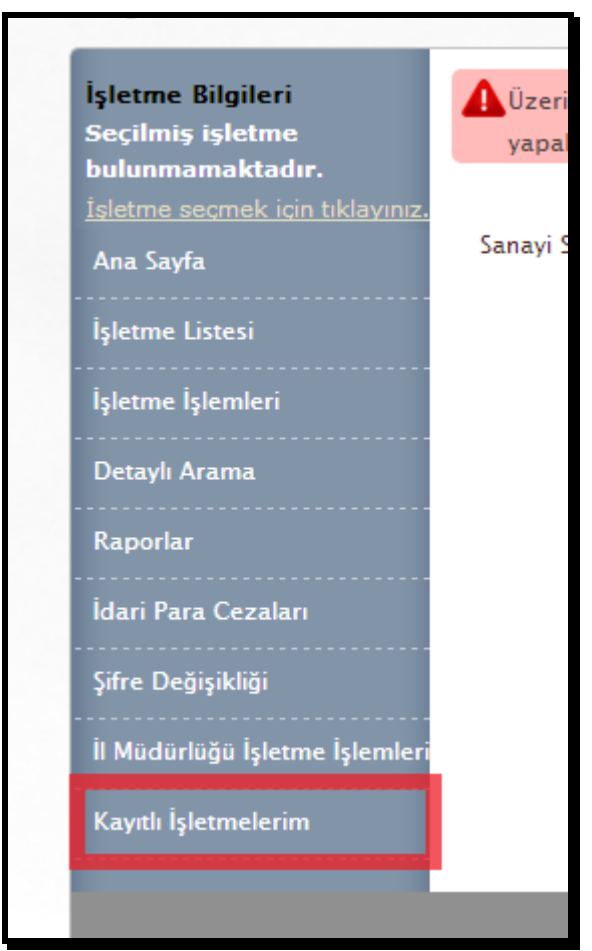

Resim 57 – Kayıtlı İşletmelerim

| Onay<br>Durumu | İşletme Bilgileri                                                          |                                                           |                                  |   | Yıllık<br>İşletme<br>Cetveli | İşletme<br>Cetveli<br>Anketi | İşletme<br>Bilgilerini<br>Görüntüle |
|----------------|----------------------------------------------------------------------------|-----------------------------------------------------------|----------------------------------|---|------------------------------|------------------------------|-------------------------------------|
| ~              | Ticari Unvanı<br>Bağlı Olduğu Holding<br>Sanayi Sicil Belge No<br>Vergi No | : Has Ticaret, Bilişim A.Ş.<br>; :<br>: 1<br>: 4324343243 | Ticaret Sicil No<br>TC Kimlik No | : | Ê                            |                              | Ø                                   |

Resim 58 – Kayıtlı İşletmelerim